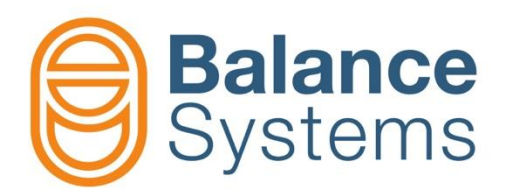

# VM Service Installer & User

Installer & user manual VM Service

> 9UMENX512-1200 Release: 210707

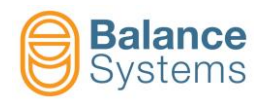

# **VM Service**

| 1. Package installation                                                    | 1-3  |
|----------------------------------------------------------------------------|------|
| 1.1. Introduction                                                          | 1-3  |
| 1.2. VMX5 System architecture                                              |      |
| 1.3. Installation package                                                  |      |
| 1.4. System requirements                                                   | 1-5  |
| 1.5. Installation                                                          | 1-5  |
| 1.5.1. Installation of the USB/RS-485 serial converter driver              |      |
| 1.5.2. VM Service installation on a stand-alone PC                         |      |
| 1.5.2.7. Folders diagram                                                   |      |
| 1.5.3. VM Service installation on machine control <sup>®</sup> Siemens PCU |      |
| 1.5.3.1. Procedure                                                         |      |
| 1.5.4. VM Service installation on machine control <sup>®</sup> Fanuc PC    |      |
| 1.5.4.1. Procedure                                                         |      |
| 1.5.4.2. Folders diagram                                                   |      |
| 2. Application setup                                                       | 2-21 |
| 2.1. Page description                                                      |      |
| 2.2. Setup                                                                 |      |
| 2.2.1. Hardware connection and parameter setup                             | 2-24 |
| 2.2.1.1. Connection through USB/RS-485 converter                           |      |
| 2.2.1.2. Connection through Ethernet TCP/IP                                |      |
| 2.3. Diagnostic and error messages                                         |      |
| 2 Convice exerction                                                        | 2.95 |
| 3. Service operation                                                       |      |
| 3.1. Connection                                                            |      |
| 3.2. Backup                                                                |      |
| 3.2.1. Backup execution                                                    |      |
| 3.3 Restore                                                                |      |
| 3.3.1. Restore execution                                                   |      |
| 3.3.2. Restore function flow chart                                         |      |
| 3.4. View                                                                  |      |
| 3.5. Software up-grade / down-grade                                        |      |
| 3.5.1. Operations in user mode (default)                                   |      |
| 3.5.2.1. Software down-grade                                               |      |
| 3.6. Firmware auto-update procedure (panel p/n 9PAVMX511CL300)             |      |
| 3.6.1. Auto-update                                                         |      |
| 3.6.2. Enable / disable auto-update                                        |      |
| 3.7. USB pen-drive for backup, restore and firmware up-grade               |      |
| 3.7.1. USB pen-drive setup                                                 |      |
| 3.7.2.1. Backup, Restore, Software update                                  |      |
| 3.7.2.2. Log file viewer for diagnostic                                    |      |
| 3.7.2.3. VMX5 Panel software update (init procedure)                       |      |
| 4 Annendix                                                                 | 4-66 |
|                                                                            |      |
| 4.1. Use with VM20 System                                                  |      |
| 4.2. Use with VM25 system version 10.x                                     |      |
| 4.3. Customer service                                                      |      |

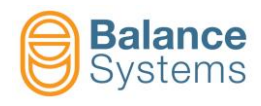

# 1. Package installation

### **1.1. Introduction**

The VM Service package is a PC <sup>®</sup>Windows application to manage the VMX5 System.

### FEATURES (USER login)

- Full or partial BackUp/Restore of the system parameters
- In the case of spare parts it allows reloading of the original parameter configuration onto the function card
- Twin system parameterization for repetitive installations
- Raw parameter visualization (memory data format only)

#### FEATURES (SUPERVISOR login)

- All of the above, plus...
- Selective Restore: OPTIONS & CALIBRATIONS
- Software Up-Grade and Down-Grade (with rules and limitations)

The application performes backup and restore of the complete set of the VMX5 system's parameters with the following limitations:

With USER login it is only possible to execute the <u>RESTORE</u> operation using a data file created from an equivalent device with the same software version installed.

This document is related to VM Service installation and use starting from version 12.0

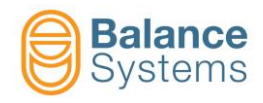

### 1.2. VMX5 System architecture

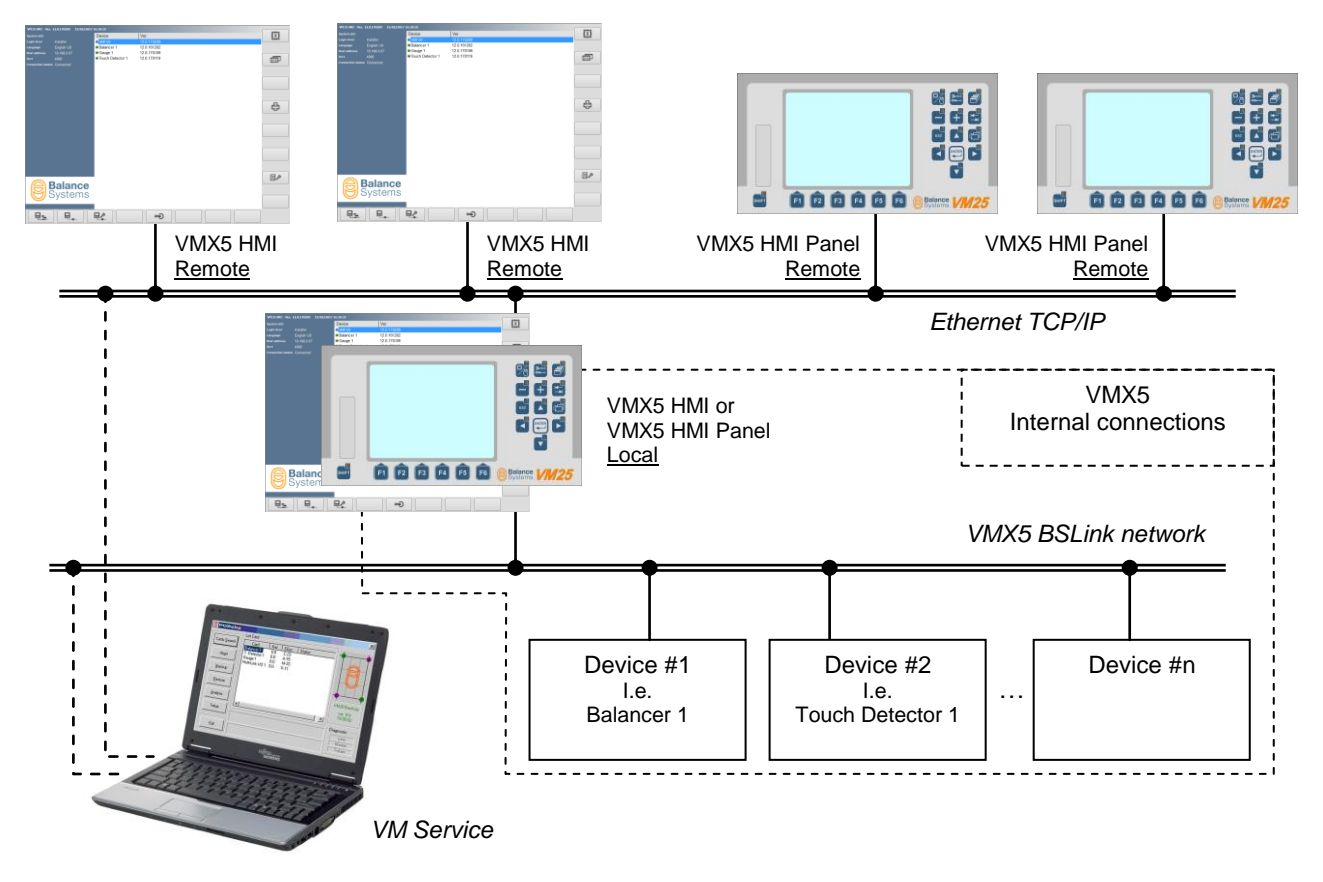

### 1.3. Installation package

The VM Service is available with the following part number:

9SRVMX5xxUSWP0 – VM Service package with USB 2.0 interface

xx = indicates the software version

The kit supplied includes:

- Pen drive containing VM Service software, documentation
- USB/RS-485 serial converter with drivers

The cable for connecting the VMX5 system to the control PC is supplied separately, depending on the required length.

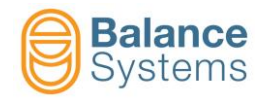

### **1.4. System requirements**

Minimum requirements of the host PC:

- Pentium III 1 GHz processor or equivalent
- 128 MB Ram (256 MB recommended)
- 50 MB Hard Disk free
- VGA graphic card with minimum resolution 640x480 (SVGA 1024x768 recommended)
- USB port
- Operating system
  - o XP SP2
  - XP SP2Vista
  - Windows 7, 8.x, 10
- Additional operating system requirements:
  - Windows Installer 3.1
- Other requirements may be necessary on dedicated platforms

### 1.5. Installation

### 1.5.1. Installation of the USB/RS-485 serial converter driver

The USB-BSLink serial converter comes with a kit including:

- USB-BSLink hardware converter p/n 9CSUSB23003000
- USB extension cable
- Pen drive containing drivers and multi-language documentation

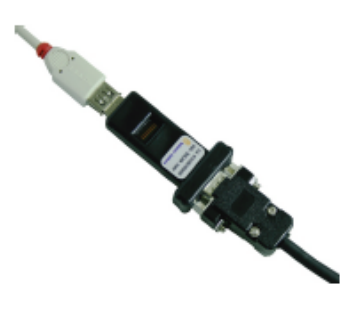

To install the driver:

- Insert the pen drive
- Put the converter inside the USB port of the PC
- Wait for the device to be recognised and follow the instructions of Windows

Note: refer to the provided documentation for detailed information

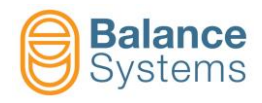

### 1.5.2. VM Service installation on a stand-alone PC

The procedure will install the following components:

- VM Service application
- Auxiliary Windows components (if necessary)

#### 1.5.2.1. Procedure

To install the VM Service package:

- Click on *Start* in Windows, select **Run**...
- Enter <E>:\VMX5Service\Setup\Setup.exe (where: <E> is the USB drive).
- Select "VM Service"
- Continue by following the instructions

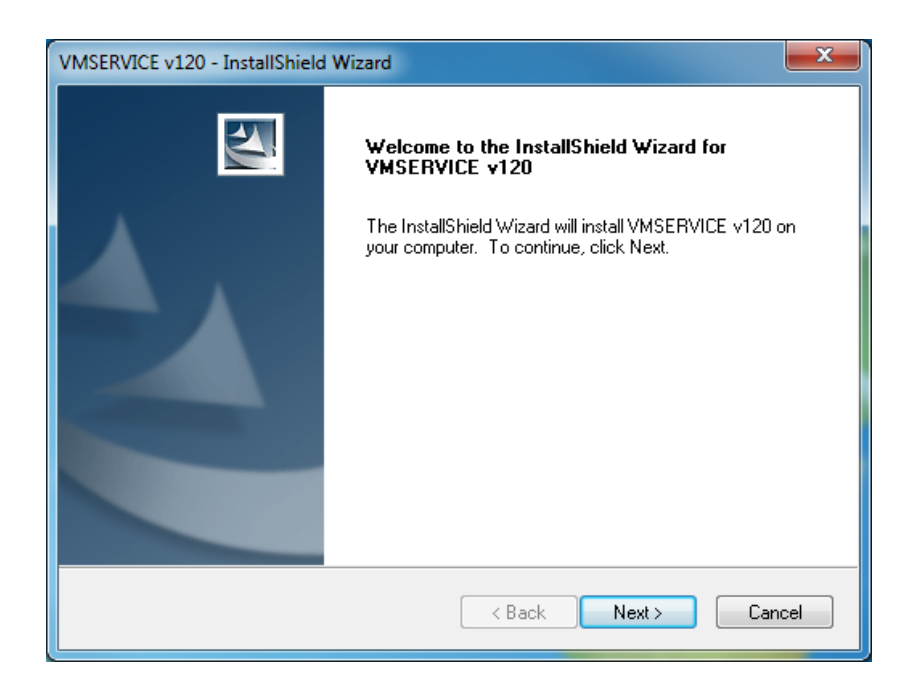

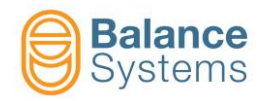

Read carefully and accept the conditions of the licence agreement.

| VMSERVICE v120 - InstallShield Wizard                                                                                                    | x        |
|----------------------------------------------------------------------------------------------------|----------|
| License Agreement Please read the following license agreement carefully.                                                                                                    | 4        |
| GENERAL CONDITIONS - LICENCE FOR THE USE OF<br>SOF TWARE                                                                                                    | <b>^</b> |
| 1. IMPORTANT PREMISE - TO BE READ CAREFULLY:<br>BALANCE SYSTEMS S.r.I. hereby grants a non exclusive, non<br>transferable, unlimited in time licence to use the software program |          |
| belonging to Balance Systems S.r.I. (SOFTWARE) as described in the     I accept the terms of the license agreement     I do not accept the terms of the license agreement        | •        |
| InstallShield                                                                                                    | el       |

Select the target of installation. To install on a generic stand alone PC unit (i.e. notebook), select "PC Generic" option.

| VMSERVICE v120 - InstallShield Wizard                                                                                     |  |
|----------------------------------------------------------------------------------------------------|--|
| Setup Type<br>Select the setup type that best suits your needs.                                                           |  |
| Select the features you want to install, and deselect the features you do not want to install.<br>Click Next to continue. |  |
| PCU® Siemens HMI Advanced (Windows XP®)                                                                                   |  |
| PCU® Siemens Sinumerik Operate (Windows XP®)                                                                              |  |
| PCU® Siemens Sinumerik Operate (Windows 7®)                                                                               |  |
| ○ PC GE® Fanuc (Windows XP Embedded®)                                                                                     |  |
| Generic PC                                                                                                    |  |
| InstallShield ————————————————————————————————————                                                                        |  |

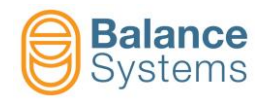

• Choose the features to install (VM25, VM15, VM SYSTEM AUTO DETECT)

| VMSERVICE v120 - InstallShield Wizard                                                                                | ×      |
|----------------------------------------------------------------------------------------------------|--------|
| Setup Type<br>Select the setup type that best suits your needs.                                                      | 2      |
| Select the features you want to install, and deselect the features you do not want to ins<br>Click Next to continue. | stall. |
| • VM SYSTEM AUTO DETECT                                                                                              |        |
| © VM25 SYSTEM                                                                                                    |        |
| © VM15 SYSTEM                                                                                                    |        |
|                                                                                                    |        |
|                                                                                                    |        |
|                                                                                                    |        |
|                                                                                                    |        |
| InstallShield                                                                                                    |        |
| < Back Next > (                                                                                                    | Cancel |

Choose the destination folder: (default) C:\BalanceSystems\VMX5\Service\

| VMSERVICE v120 - InstallShield Wizard                                              | X                                  |
|------------------------------------------------------------------------------------|------------------------------------|
| Choose Destination Location<br>Select folder where setup will install files.       | No.                                |
| Setup will install VMSERVICE v120 in the following fold                            | er.                                |
| To install to this folder, click Next. To install to a differer<br>another folder. | it folder, click Browse and select |
| Destination Folder                                                                 |                                    |
| C:\BalanceSystems\VMx5\Service\                                                    | Browse                             |
| InstallShield                                                                      | ack Next > Cancel                  |

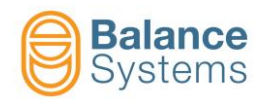

Click install to continue.

| VMSERVICE v120 - InstallShield Wizard                                                                           |
|----------------------------------------------------------------------------------------------------|
| Ready to Install the Program The wizard is ready to begin installation.                                         |
| Click Install to begin the installation.                                                                        |
| If you want to review or change any of your installation settings, click Back. Click Cancel to exit the wizard. |
| InstallShield Cancel                                                                                            |

• Wait for the complete installation of the components.

| VMSERVICE v120 - InstallShield Wizard        |            |
|----------------------------------------------|------------|
| Setup Status                                 |            |
| The InstallShield Wizard is installing VMSEF | 3VICE ∨120 |
| Removing backup files                        |            |
| InstallShield                                | Cancel     |

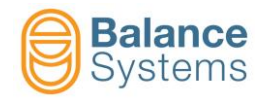

| VMSERVICE v120 - InstallShield Wizard |                                                                                                    |  |
|---------------------------------------|----------------------------------------------------------------------------------------------------|--|
|                                       | InstallShield Wizard Complete<br>The InstallShield Wizard has successfully installed<br>VMSERVICE v120. Click Finish to exit the wizard. |  |
| < Back Finish Cancel                  |                                                                                                    |  |

#### NOTE:

Previous version of the VM Service package will be removed automatically while the configuration files are maintained.

#### 1.5.2.2. Folders diagram

Structure of the folders after installing in "C:\"

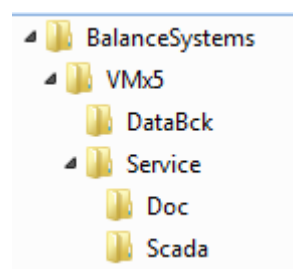

where:

| Folder         | Description                   |
|----------------|-------------------------------|
| BalanceSystems | Main folder                   |
| VMX5           | VMX5 applications folder      |
| Service        | VM Service application folder |
| Scada          | Communication layer and dll   |
| Doc            | Documentation folder          |
| DataBck        | Backup file storage folder    |

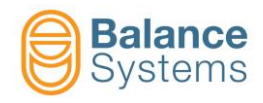

### 1.5.3. VM Service installation on machine control <sup>®</sup>Siemens PCU

The procedure will install the following components:

- VM Service application
- Auxiliary Windows components (if necessary)

#### 1.5.3.1. Procedure

Start the <sup>®</sup>Siemens PCU in WINDOWS mode:

- Turn on the PCU
- During the start phase, press "3" as soon as the white screen with the version indicated in the lower right-hand corner appears
- Enter user ID: "auduser"
- Enter the manufacturer's password
- Press Enter

To install the VM Service:

- Click on Start in Windows, select Run...
- Enter <Drive>:\Setup\Setup.exe (where: <Drive> is the usb pen drive)
- Continue by following the instructions...

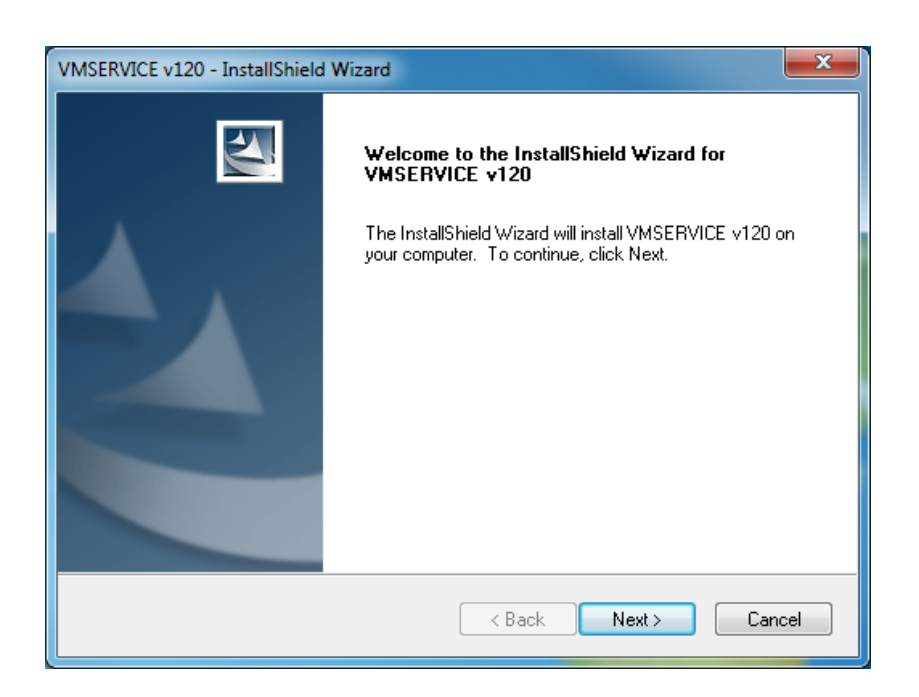

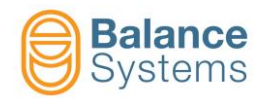

Read carefully and accept the conditions of the licence agreement.

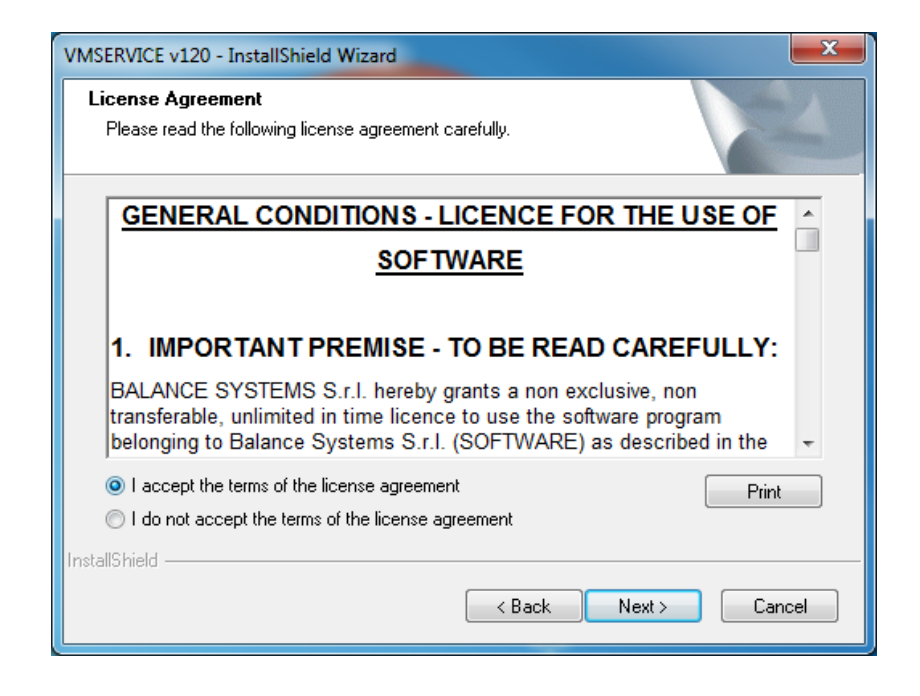

Select the target of installation: "PC Siemens HMI Advanced" for Windows XP<sup>®</sup> or "PC Siemens Sinumerik Operate" for Windows XP<sup>®</sup> or Windows 7<sup>®</sup> option.

| VMSERVICE v120 - InstallShield Wizard                                                                                      | VMSERVICE v120 - InstallShield Wizard                                                                                     |
|----------------------------------------------------------------------------------------------------|----------------------------------------------------------------------------------------------------|
| Setup Type<br>Select the setup type that best suits your needs.                                                            | Setup Type<br>Select the setup type that best suits your needs.                                                           |
| Select the features you want to install, and deselect the features you do not want to install.<br>Click. Next to continue. | Select the features you want to install, and deselect the features you do not want to install.<br>Click Next to continue. |
| PCU® Siemens HMI Advanced (Windows XP®)                                                                                    | PCU® Siemens HMI Advanced (Windows XP®)                                                                                   |
| PCU® Siemens Sinumerik Operate (Windows XP®)                                                                               | PCU® Siemens Sinumerik Operate (Windows XP®)                                                                              |
| PCU® Siemens Sinumerik Operate (Windows 7®)                                                                                | PCU® Siemens Sinumerik Operate (Windows 7®)                                                                               |
| ○ PC GE® Fanuc (Windows XP Embedded®)                                                                                      | ○ PC GE® Fanuc (Windows XP Embedded®)                                                                                     |
| ◯ Generic PC                                                                                                    | O Generic PC                                                                                                    |
| InstaliShield                                                                                                    | InstallShield                                                                                                    |
| < Back Next > Cancel                                                                                                    | < Back Next > Cancel                                                                                                    |

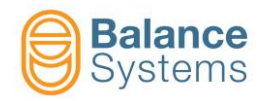

• Choose the features to install (VM25, VM15, VM SYSTEM AUTO DETECT)

| VMSERVICE v120 - InstallShield Wizard                                                                    |                  | x  |
|----------------------------------------------------------------------------------------------------|------------------|----|
| Setup Type<br>Select the setup type that best suits your needs.                                          |                  | 4  |
| Select the features you want to install, and deselect the features you do not<br>Click Next to continue. | want to install. |    |
| • VM SYSTEM AUTO DETECT                                                                                  |                  |    |
| © VM25 SYSTEM                                                                                            |                  |    |
| © VM15 SYSTEM                                                                                            |                  |    |
|                                                                                                    |                  |    |
|                                                                                                    |                  |    |
|                                                                                                    |                  |    |
|                                                                                                    |                  |    |
| InstallShield                                                                                            |                  |    |
| < Back Next >                                                                                            | Canc             | el |

 Choose the destination folder: (default) F:\hmisl\addon\sinumerik\hmi\BalanceSystems\VMX5\ or (default) F:\Add\_on\BalanceSystems\VMX5.

| InstallShield Wizard                                                                                                | InstallShield Wizard                                                                                                |
|----------------------------------------------------------------------------------------------------|----------------------------------------------------------------------------------------------------|
| Choose Destination Location<br>Select folder where setup will install files.                                        | Choose Destination Location<br>Select folder where setup will install files.                                        |
| Setup will install VMSERVICE v120 in the following folder.                                                          | Setup will install VMSERVICE v120 in the following folder.                                                          |
| To install to this folder, click Next. To install to a different folder, click Browse and select<br>another folder. | To install to this folder, click Next. To install to a different folder, click Browse and select<br>another folder. |
| Destination Folder                                                                                                  | Destination Folder                                                                                                  |
| F:\hmishaddon\sinumerik\hmi\BalanceSystems\VM25\ Browse                                                             | F:\Add_on\BalanceSystems\VM25 Browse                                                                                |
| InstallShield Cancel                                                                                                | InstallShield Cancel                                                                                                |

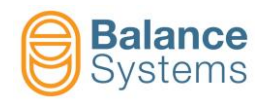

• Click install to continue.

| VMSERVICE v120 - InstallShield Wizard                                                                           |
|----------------------------------------------------------------------------------------------------|
| Ready to Install the Program The wizard is ready to begin installation.                                         |
| Click Install to begin the installation.                                                                        |
| If you want to review or change any of your installation settings, click Back. Click Cancel to exit the wizard. |
| InstallShield Cancel                                                                                            |

• Wait for the complete installation of the components.

| VMSERVICE v120 - InstallShield Wizard        |            |
|----------------------------------------------|------------|
| Setup Status                                 |            |
| The InstallShield Wizard is installing VMSEF | 3VICE ∨120 |
| Removing backup files                        |            |
| InstallShield                                | Cancel     |

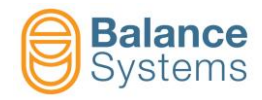

| VMSERVICE v120 - InstallShield Wizard |                                                                                                    |  |  |  |  |
|---------------------------------------|----------------------------------------------------------------------------------------------------|--|--|--|--|
|                                       | InstallShield Wizard Complete<br>The InstallShield Wizard has successfully installed<br>VMSERVICE v120. Click Finish to exit the wizard. |  |  |  |  |
|                                       | < Back Finish Cancel                                                                                                    |  |  |  |  |

#### NOTE:

Previous version of the VM Service package will be removed automatically while the configuration files are maintained.

### 1.5.3.2. Folders diagram

Structure of the folders after installing in "F:\...\BalanceSystems\..."

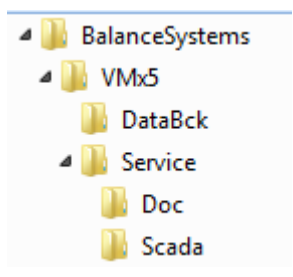

where:

| Folder         | Description                   |
|----------------|-------------------------------|
| BalanceSystems | Main folder                   |
| VMX5           | VMX5 applications folder      |
| Service        | VM Service application folder |
| Scada          | Communication layer and dll   |
| Doc            | Documentation folder          |
| DataBck        | Backup file storage folder    |

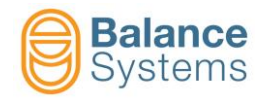

### 1.5.4. VM Service installation on machine control <sup>®</sup>Fanuc PC

The procedure will install the following components:

- VM Service application
- Auxiliary Windows components (if necessary)

#### 1.5.4.1. Procedure

To install the package on <u>Machine Control <sup>®</sup>GE Fanuc with O.S. <sup>®</sup>Microsoft Windows XP Embedded</u>, it is required the utility Framework .NET 2.0 in full format. To proceed with the correct installation, follow the procedure (read additional information in <Drive>:\Utility\NET Fw Cleanup Tool\User Guide.htm)

- Launch the tool <Drive>:\Utility\NET Fw Cleanup Tool\cleanup\_tool.exe
- Follow the procedure below

To install the VM Service package:

- Click on Start in Windows, select Run...
- Enter <Drive>:\Setup\Setup.exe (where: <Drive> is the usb pen drive)
- Continue by following the instructions.

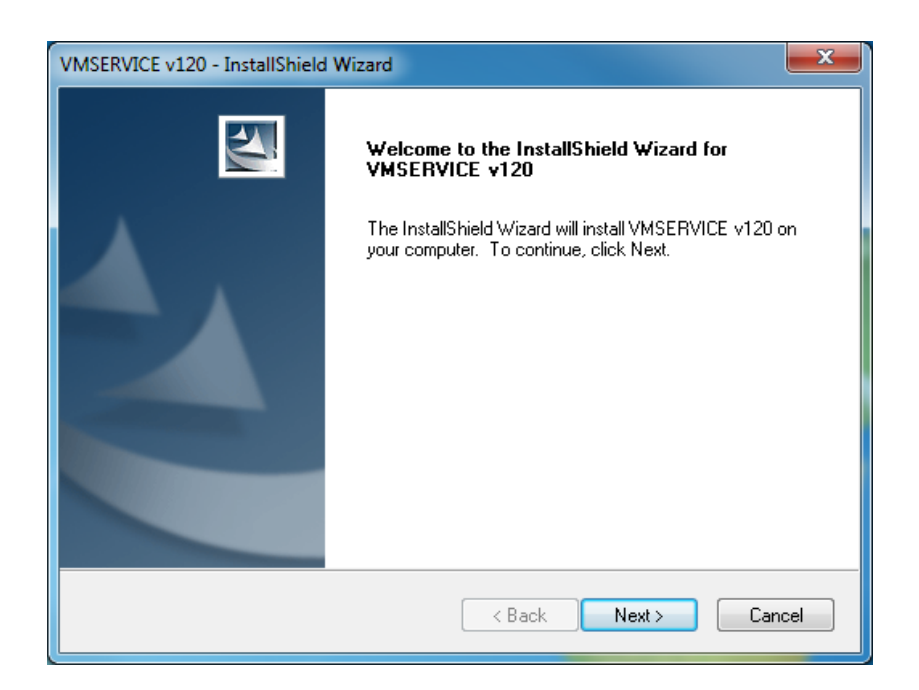

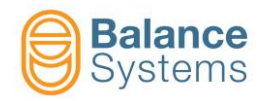

Read carefully and accept the conditions of the licence agreement.

| VMSERVICE v120 - InstallShield Wizard                                                                                                    | x  |
|----------------------------------------------------------------------------------------------------|----|
| License Agreement Please read the following license agreement carefully.                                                                  | 5  |
| GENERAL CONDITIONS - LICENCE FOR THE USE OF                                                                                               | -  |
| SOFTWARE                                                                                                    |    |
| 1. IMPORTANT PREMISE - TO BE READ CAREFULLY:                                                                                              |    |
| transferable, unlimited in time licence to use the software program<br>belonging to Balance Systems S.r.I. (SOFTWARE) as described in the | Ŧ  |
| I accept the terms of the license agreement     Print     I do not accept the terms of the license agreement                              |    |
| < Back Next > Canc                                                                                                    | el |

• Select the target of installation: "PC Fanuc" option.

| InstallShield Wizard                                                                                    | ×                   |  |  |  |  |
|----------------------------------------------------------------------------------------------------|---------------------|--|--|--|--|
| <b>Setup Type</b><br>Select the setup type that best suits your needs.                                  |                     |  |  |  |  |
| Select the features you want to install, and deselect the features you do no<br>Click Next to continue. | ot want to install. |  |  |  |  |
| PCU® Siemens HMI Advanced (Windows XP®)                                                                 |                     |  |  |  |  |
| PCU® Siemens Sinumerik Operate (Windows XP®)                                                            |                     |  |  |  |  |
| PCU® Siemens Sinumerik Operate (Windows 7®)                                                             |                     |  |  |  |  |
| PC GE® Fanuc (Windows XP Embedded®)                                                                     |                     |  |  |  |  |
| 🔘 Generic PC                                                                                            |                     |  |  |  |  |
|                                                                                                    |                     |  |  |  |  |
| InstallShield                                                                                           |                     |  |  |  |  |
| < Back Next >                                                                                           | Cancel              |  |  |  |  |

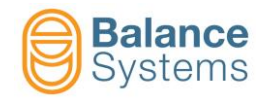

• Choose the features to install (VM25, VM15, VM SYSTEM AUTO DETECT)

| VMSERVICE v120 - InstallShield Wizard                                                            |                            | x  |
|--------------------------------------------------------------------------------------------------|----------------------------|----|
| Setup Type<br>Select the setup type that best suits your needs.                                  |                            | 4  |
| Select the features you want to install, and deselect the features yo<br>Click Next to continue. | ou do not want to install. |    |
| VM SYSTEM AUTO DETECT                                                                            |                            |    |
| © VM25 SYSTEM                                                                                    |                            |    |
| © VM15 SYSTEM                                                                                    |                            |    |
|                                                                                                  |                            |    |
|                                                                                                  |                            |    |
|                                                                                                  |                            |    |
|                                                                                                  |                            |    |
| InstallShield                                                                                    |                            |    |
| < Back                                                                                           | Next > Canc                | el |

Choose the destination folder: (default) D:\BalanceSystems\VMX5

| InstallShield Wizard                                                            | ×                                     |
|---------------------------------------------------------------------------------|---------------------------------------|
| Choose Destination Location<br>Select folder where setup will install files.    |                                       |
| Setup will install VMSERVICE v120 in the following I                            | older.                                |
| To install to this folder, click Next. To install to a diffe<br>another folder. | erent folder, click Browse and select |
| Destination Folder                                                              |                                       |
| D:\BalanceSystems\VM25                                                          | Browse                                |
| InstallShield                                                                   |                                       |
|                                                                                 | < Back Next > Cancel                  |

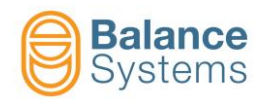

Click install to continue.

| VMSERVICE v120 - InstallShield Wizard                                                                           |
|----------------------------------------------------------------------------------------------------|
| Ready to Install the Program The wizard is ready to begin installation.                                         |
| Click Install to begin the installation.                                                                        |
| If you want to review or change any of your installation settings, click Back. Click Cancel to exit the wizard. |
| InstallShield Cancel                                                                                            |

• Wait for the complete installation of the components.

| VMSERVICE v120 - InstallShield Wizard        |            |
|----------------------------------------------|------------|
| Setup Status                                 |            |
| The InstallShield Wizard is installing VMSEF | 3VICE ∨120 |
| Removing backup files                        |            |
| InstallShield                                | Cancel     |

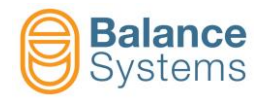

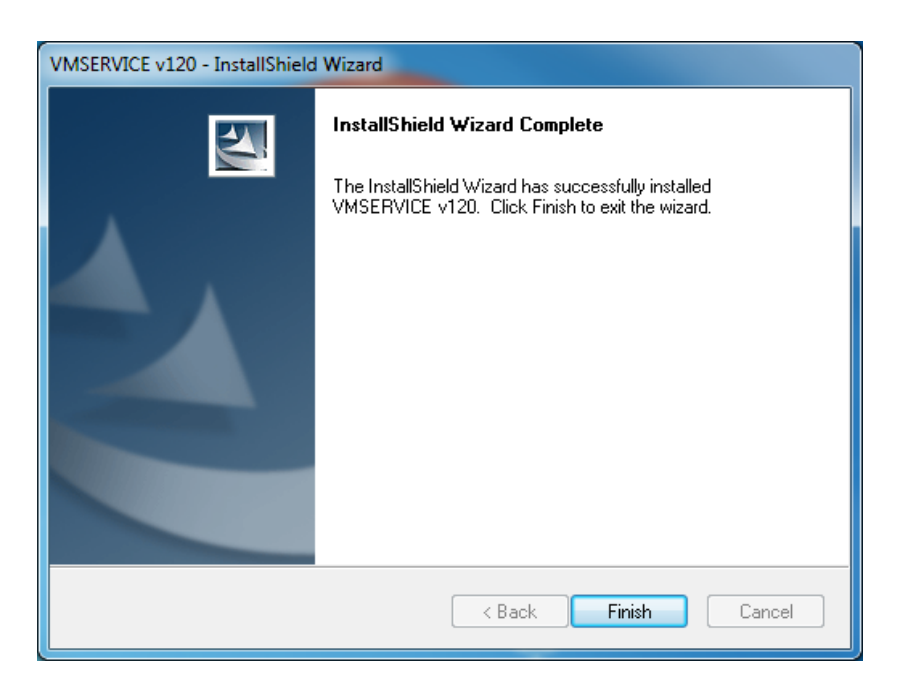

#### NOTE:

Previous version of the VM Service package will be removed automatically while the configuration files are maintained.

#### 1.5.4.2. Folders diagram

Structure of the folders after installing in "D:\"

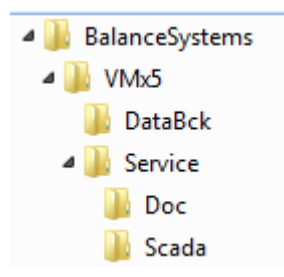

where:

| Folder         | Description                   |
|----------------|-------------------------------|
| BalanceSystems | Main folder                   |
| VMX5           | VMX5 applications folder      |
| Service        | VM Service application folder |
| Scada          | Communication layer and dll   |
| Doc            | Documentation folder          |
| DataBck        | Backup file storage folder    |

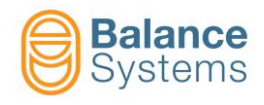

# 2. Application setup

- Be sure that the VMX5 rack is switched on and the connection with the service PC unit is liked as indicated in the previous paragraphs.
- Launch the VM Service application:

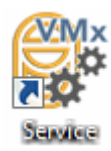

### 2.1. Page description

| VM Service - Ver. 12.0.1 | 70323      | -             | Α        |          | _    |            | ×                 |
|--------------------------|------------|---------------|----------|----------|------|------------|-------------------|
| Connection Type: Remot   | te         | Host Address: | 10.168.0 | .68      |      | Login: Use | er B              |
| Connection State: Conne  | ected - 50 | Port:         | 4000     | Mode:    | VM25 |            |                   |
| Device                   | ID         | Version       | EE       | Status   |      |            |                   |
| VM25 Pan25 1             | PA         | 12.0.161114   | O-20     |          |      |            |                   |
| Large Gauge 2            | LG         | 12.0.160616   | P-11     |          |      |            |                   |
| Touch Detector 1         | TD         | 12.0.170119   | T-11     |          |      |            |                   |
| MultiNet 1               | MN         | 12.0.170323   | R-11     |          |      |            |                   |
|                          |            |               |          |          |      |            |                   |
|                          |            |               |          |          |      |            | С                 |
|                          |            |               |          |          |      |            |                   |
|                          |            |               |          |          |      |            |                   |
|                          |            |               |          |          |      |            | $\mathbf{\nabla}$ |
|                          |            |               |          |          |      |            |                   |
|                          |            |               |          |          |      |            |                   |
|                          |            |               |          |          |      |            |                   |
| F1 F2                    | F3         | F4            |          | F5       | F6   | F7         | F8                |
|                          | ⇒ि         |               | (        | <b>२</b> | .+.  | F∉ ⊡       | Jy D              |
| X                        |            |               |          |          |      |            | ~                 |

The following areas are identified on the screen:

- A. Application name and software version
- B. System and connections information
- C. Devices information area
  - Device name
  - Device ID symbol
  - Software version
     Memory version
  - Memory versionState of the operations Diagnostic errors
- D. Command bar

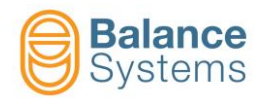

### 2.2. Setup

At the first start up it is necessary to configure some parameters.

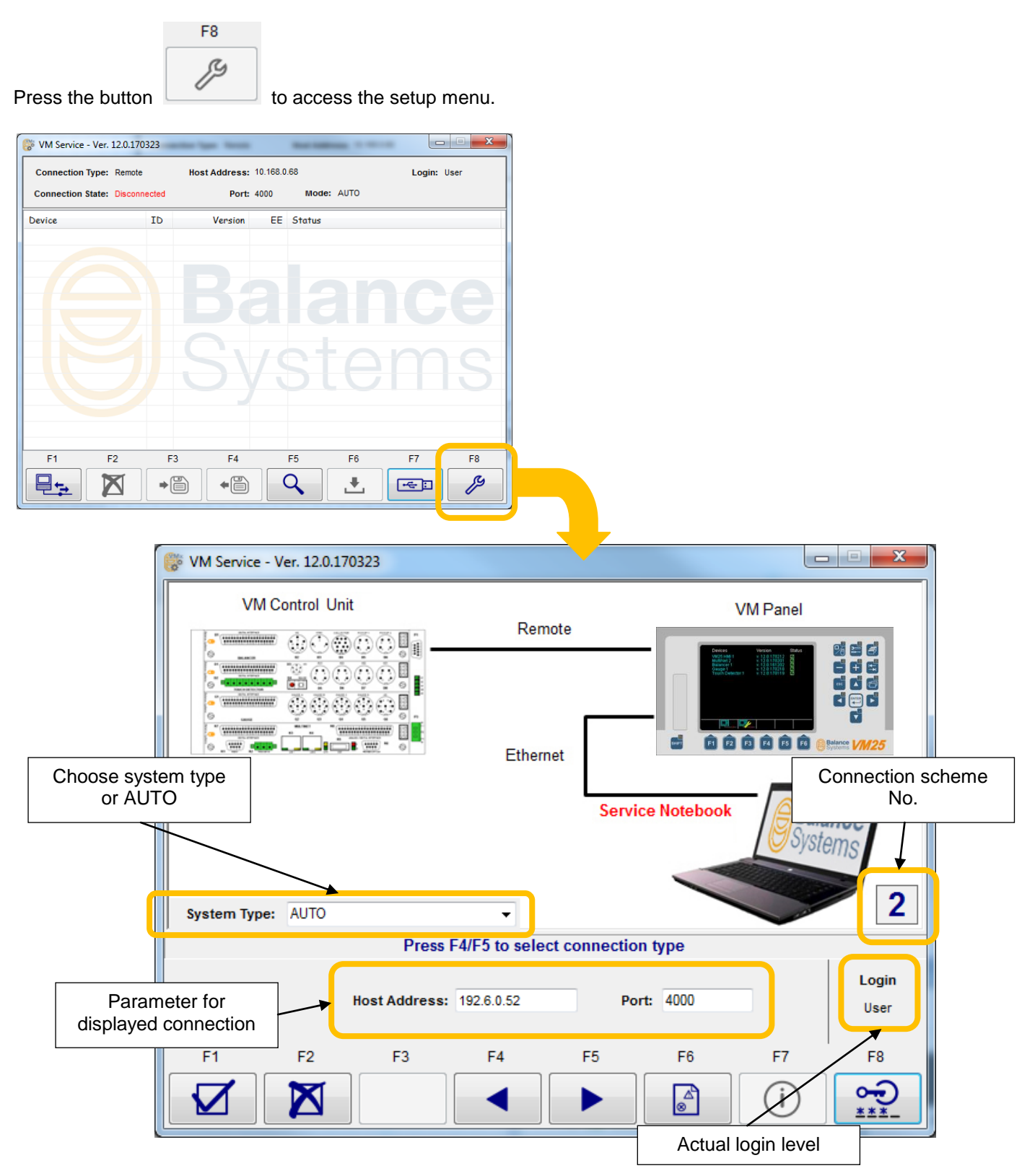

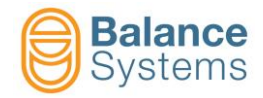

| lcon                   | Command<br>Name | Button | Description                                          |
|------------------------|-----------------|--------|------------------------------------------------------|
| V                      | Confirm         | F1     | Confirm the setup, save data and exit the setup page |
| $\mathbf{X}$           | Cancel          | F2     | Exit the setup page without any change               |
|                        | Previous        | F4     | Previous connection configuration                    |
|                        | Next            | F5     | Next connection configuration                        |
| $\mathbb{A}_{\otimes}$ | Log file        | F6     | Export log file                                      |
| í                      | Info            | F7     | Access to user manual (pdf format)                   |
| ••••<br>***-           | Login           | F8     | Access login levels management                       |

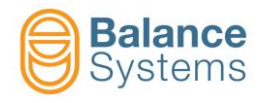

### 2.2.1. Hardware connection and parameter setup

To work with the application it is necessary to connect the rack of the VMX5 system. The possibilities are described below.

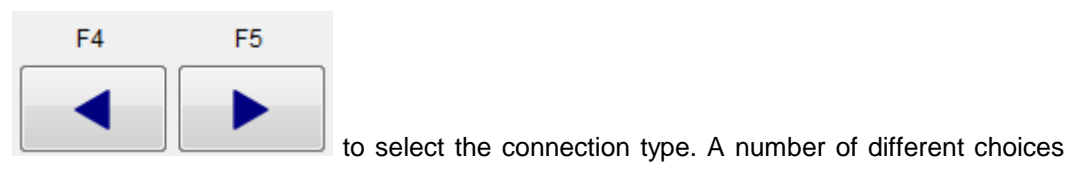

Press the buttons are available.

#### 2.2.1.1. Connection through USB/RS-485 converter

The parameters to be configured are the following:

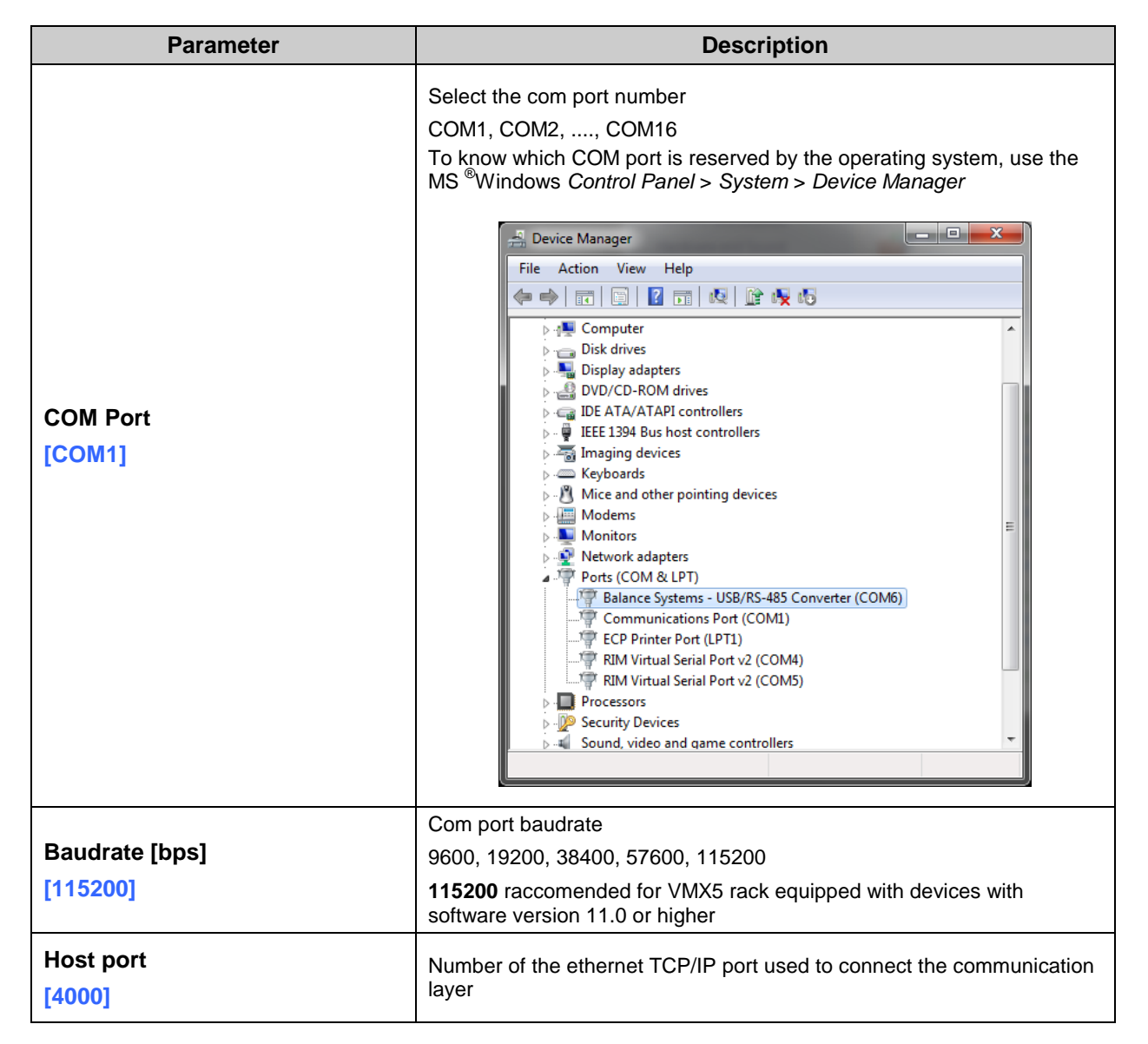

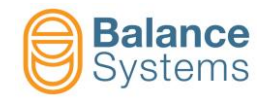

| System Type: | AUTO         |           | -                                                                                   |     | 6                         |
|--------------|--------------|-----------|-------------------------------------------------------------------------------------|-----|---------------------------|
|              |              | Pi        | ress F4/F5 to select connection type                                                |     |                           |
|              |              | COM Port: | Balance Systems - USB/RS-485 Converter (COM10) -                                    |     | Login                     |
|              |              | Baudrate: | RIM Virtual Serial Port v2 (COM4)<br>Balance Systems - USB/RS-485 Converter (COM10) |     | User                      |
|              |              |           | RIM Virtual Serial Port v2 (COM5)                                                   |     |                           |
| F1           | F2           | F3        | Communications Port (COM1)                                                          | F7  | F8                        |
|              | $\mathbf{X}$ |           |                                                                                     | (j) | <u>میں</u><br><u>***-</u> |

| System Type: | AUTO                   | Ŧ                                              |                  |                                 |     | 6             |
|--------------|------------------------|------------------------------------------------|------------------|---------------------------------|-----|---------------|
|              | Р                      | ress F4/F5 to s                                | elect conne      | ction type                      |     |               |
|              | COM Port:<br>Baudrate: | Balance Systems                                | s - USB/RS-485 ( | Converter (COM10)<br>Port: 4000 | ) 🔻 | Login<br>User |
| F1           | F2 F3                  | 9.600<br>19.200<br>38.400<br>57.600<br>115.200 | F5               | F6                              | F7  | F8            |

The connection through USB/BSLink adapter can be performed as follow:

SCHEME 6 - Service notebook directly connected to the VMX5 rack

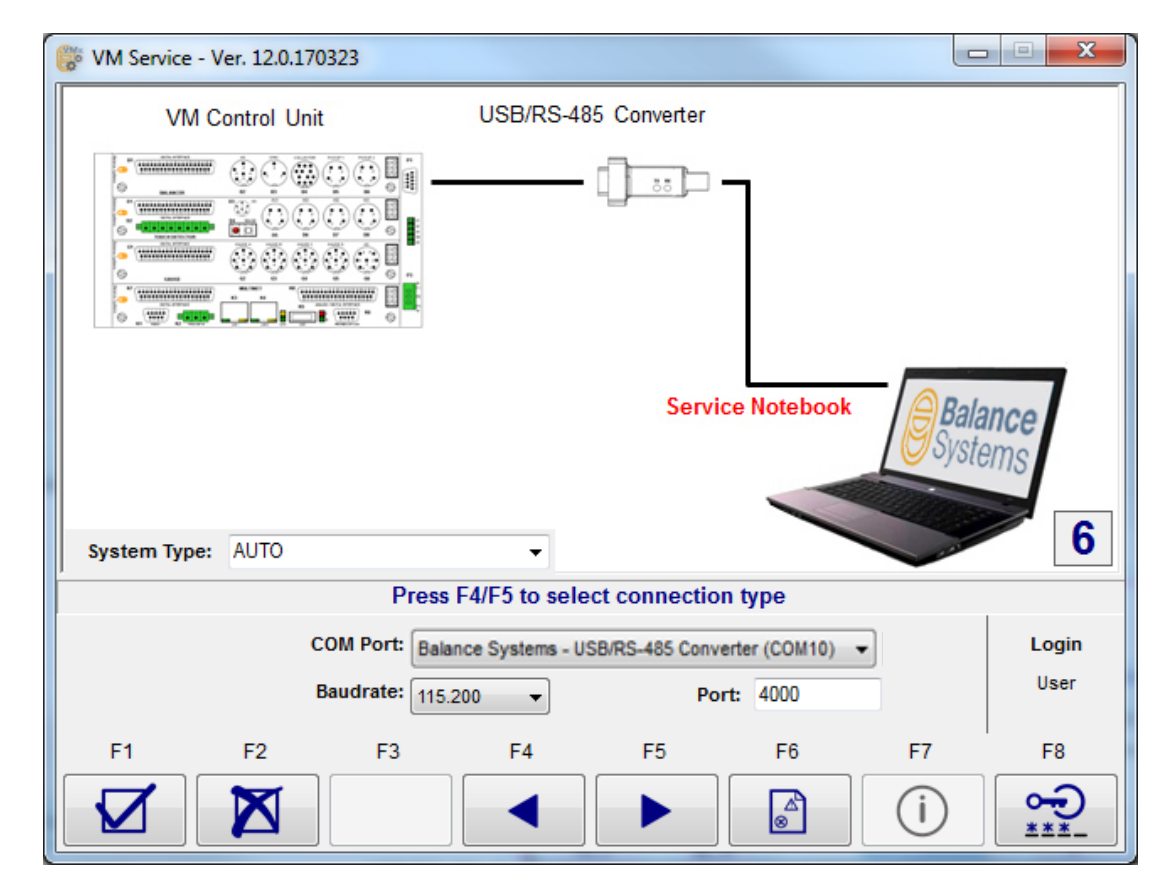

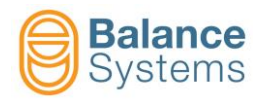

**SCHEME 7** - Service notebook connected to the VMX5 remote control panel.

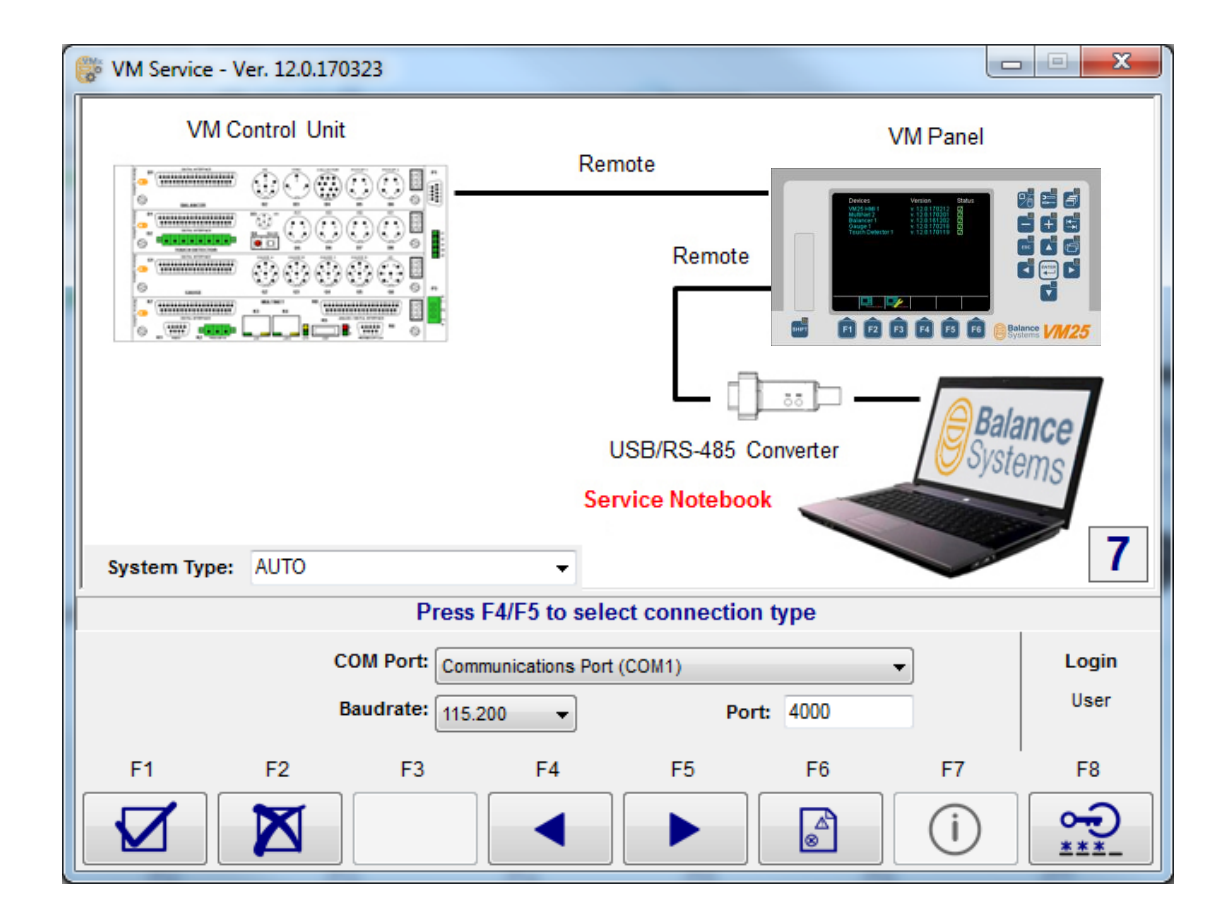

In this case the VMX5 control panel must be switched in "SERVICE" mode as follow:

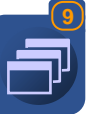

until appears "System" on the screenbox

Press the command button Disconnect for Service [F3]

Press the button Change page

#### NOTE:

with this connection it will not be possible to backup and restore the VMX5 control panel parameters. To do this must be used the connection through ethernet (see below).

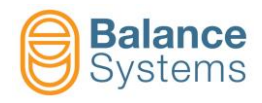

SCHEME 1 - The VM Service application is installed on the local computer where it is also installed the VMX5 HMI application.

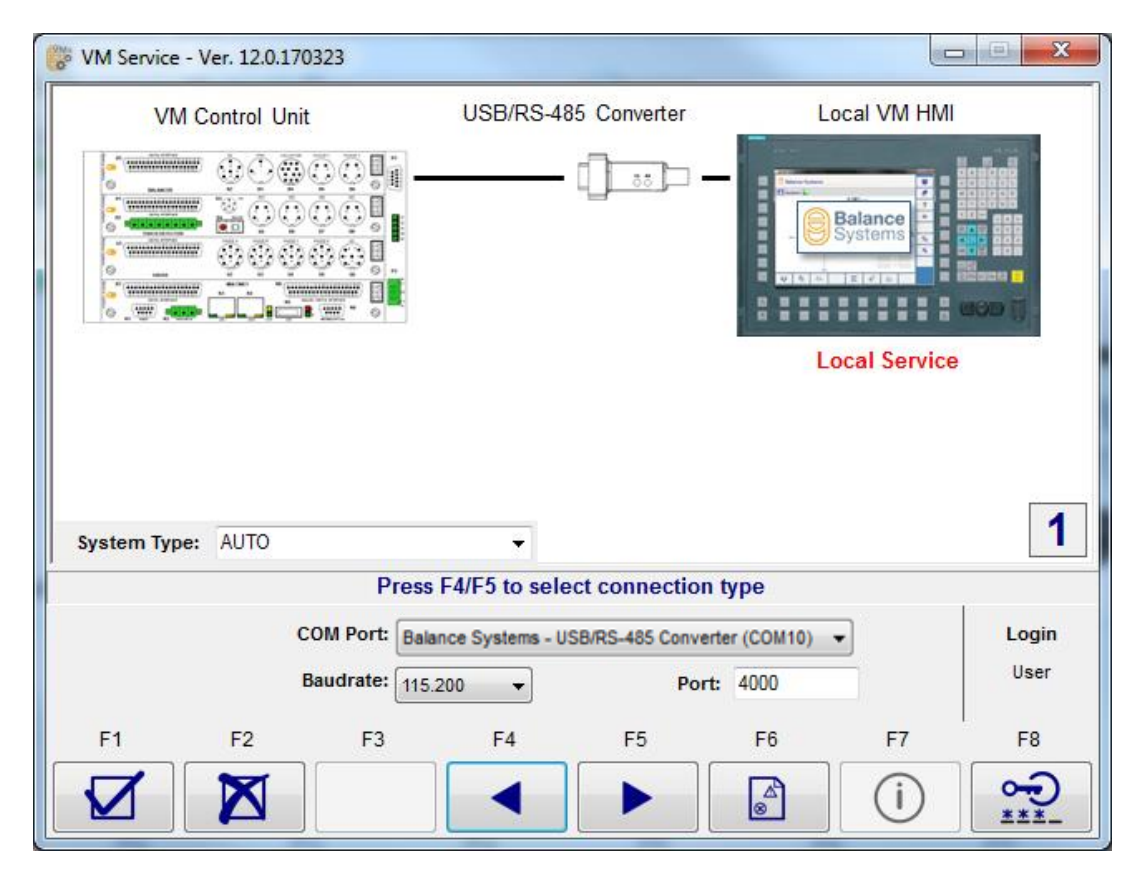

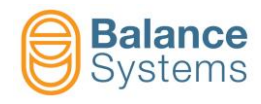

### 2.2.1.2. Connection through Ethernet TCP/IP

The parameters to be configured are the following:

| Parameter                     | Description                                                                                           |
|-------------------------------|----------------------------------------------------------------------------------------------------|
| Host Address<br>[192.168.0.1] | IP Address of the VMX5 Control Panel or VMX5-HMI host which is physically connected to the VMX5 rack. |
| Port<br>[4000]                | Number of the ethernet TCP/IP port used to connect the communication layer                            |

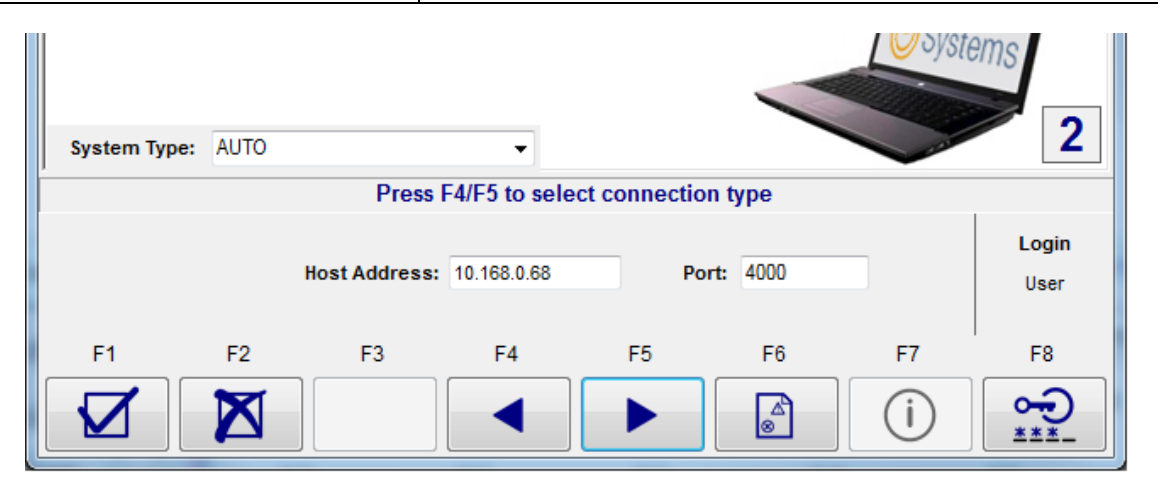

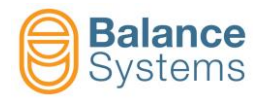

**SCHEME 2** - Service notebook connected to the VMX5 remote control panel.

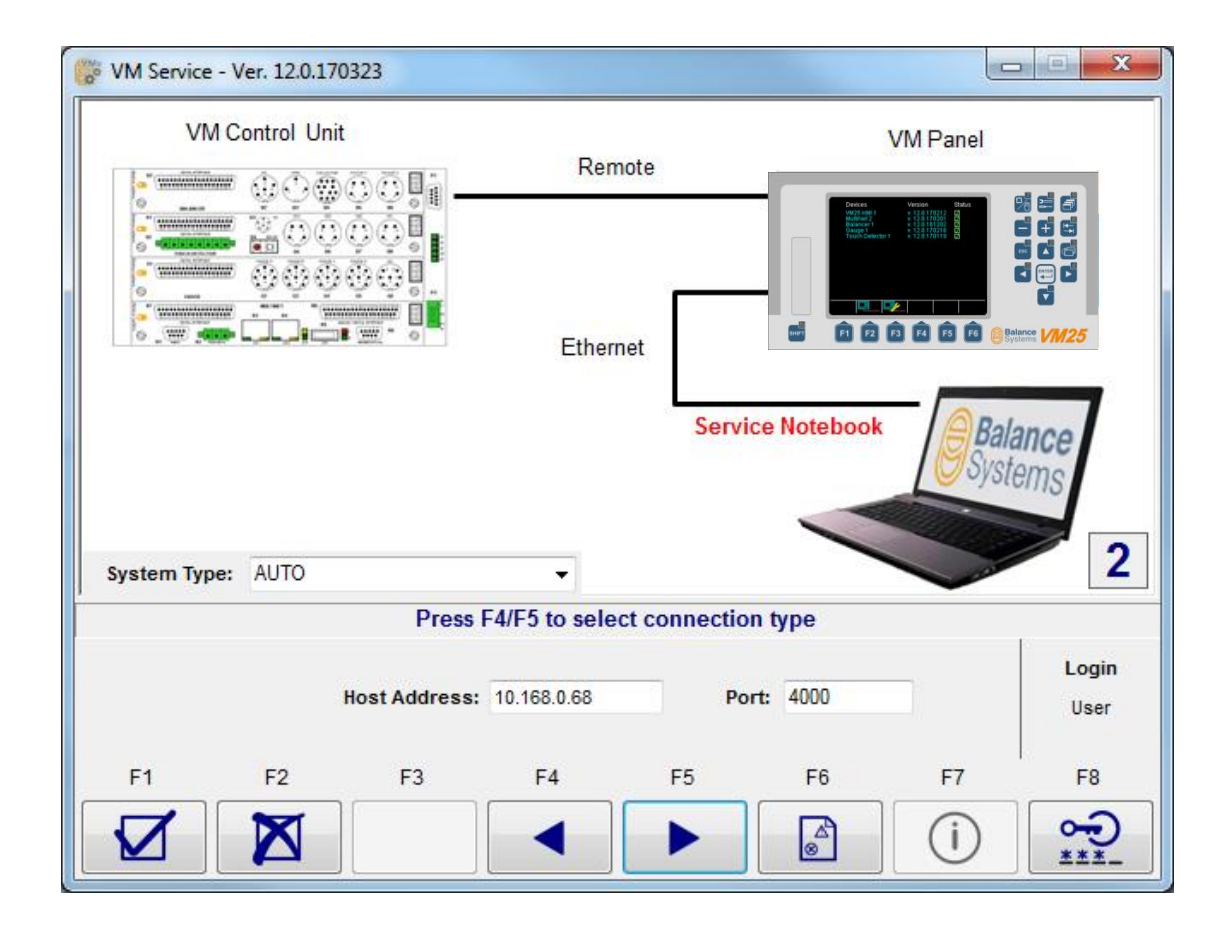

#### NOTE:

This connection requires an Ethernet RJ45 "patch" cable.

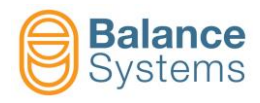

#### SCHEME 3 - Service notebook connected to the local computer where the VMX5 HMI application is installed.

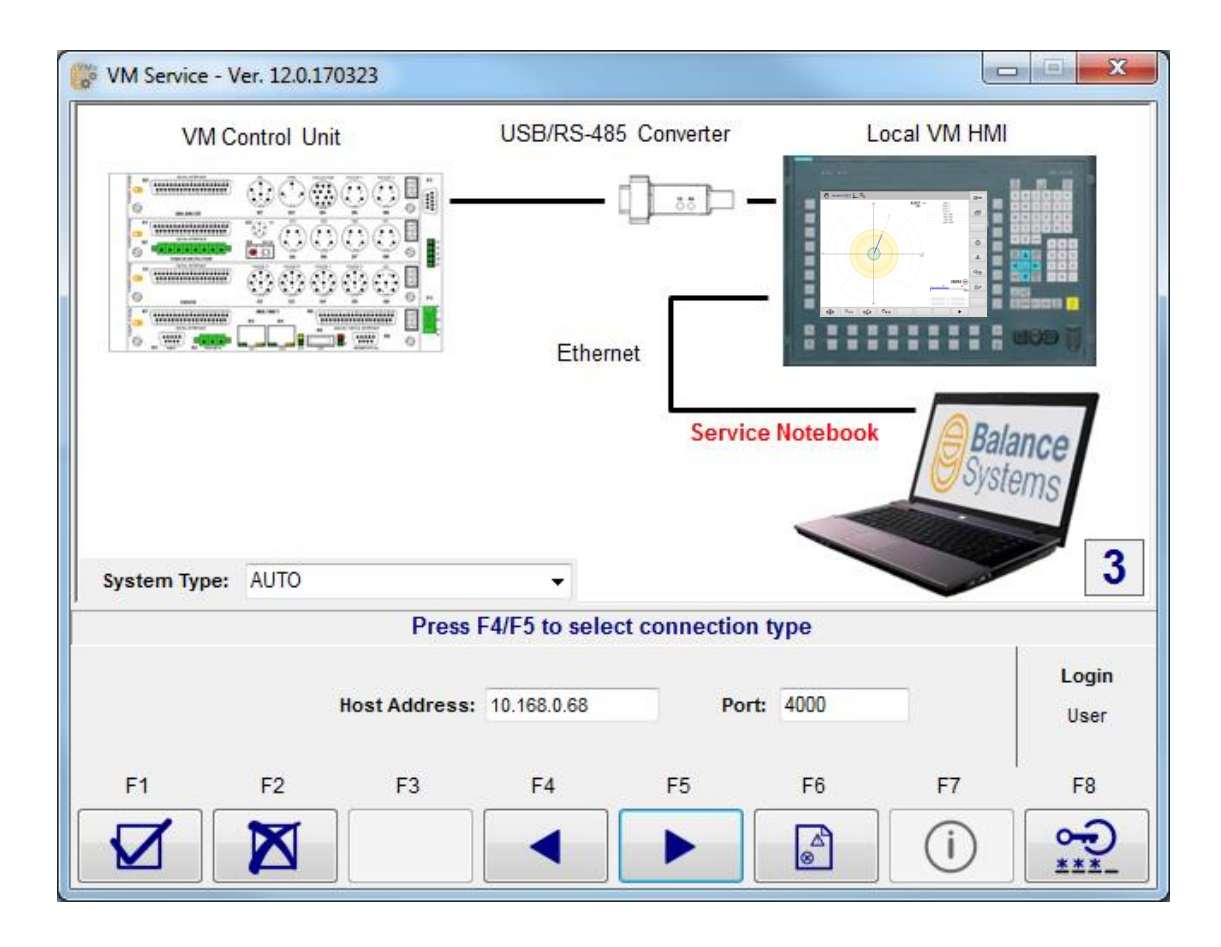

#### NOTE:

This connection requires an Ethernet RJ45 "patch" cable.

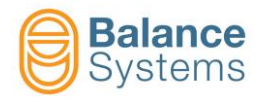

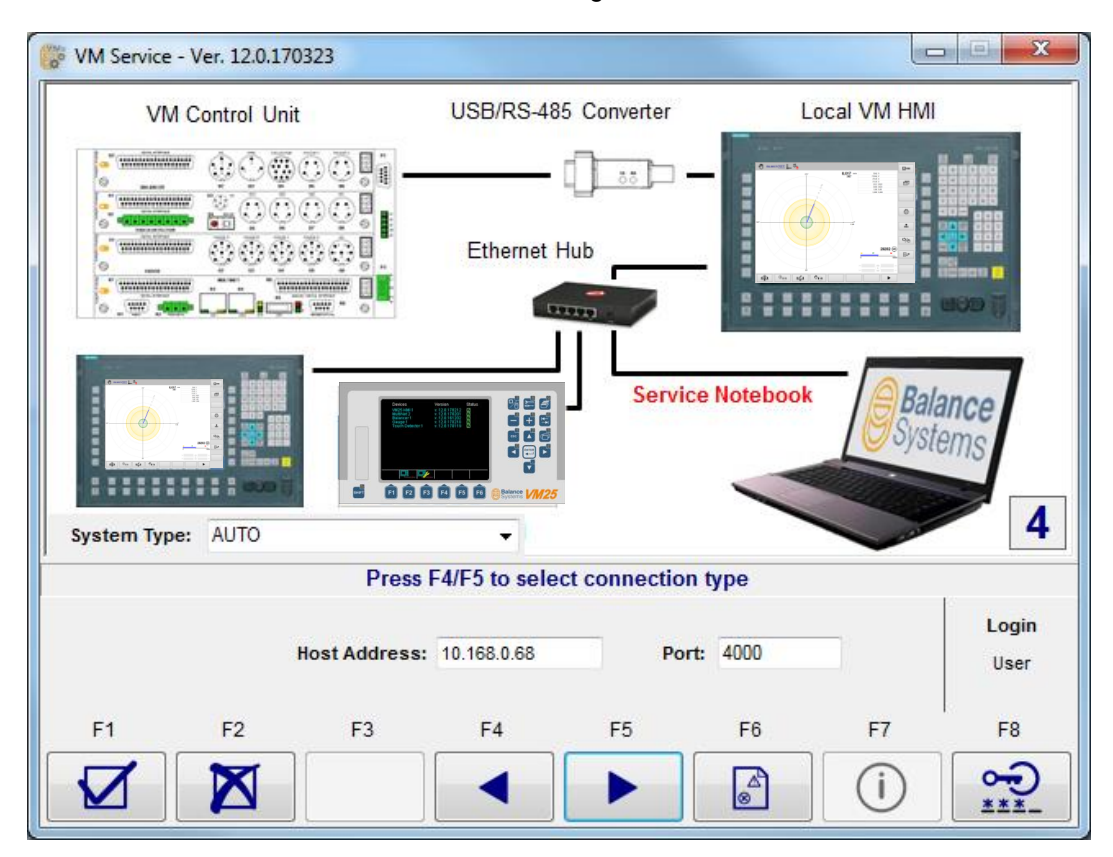

SCHEME 4 - Service notebook connected to a LAN through an hub or switch device.

SCHEME 5 - Service notebook connected to a LAN through an hub or switch device.

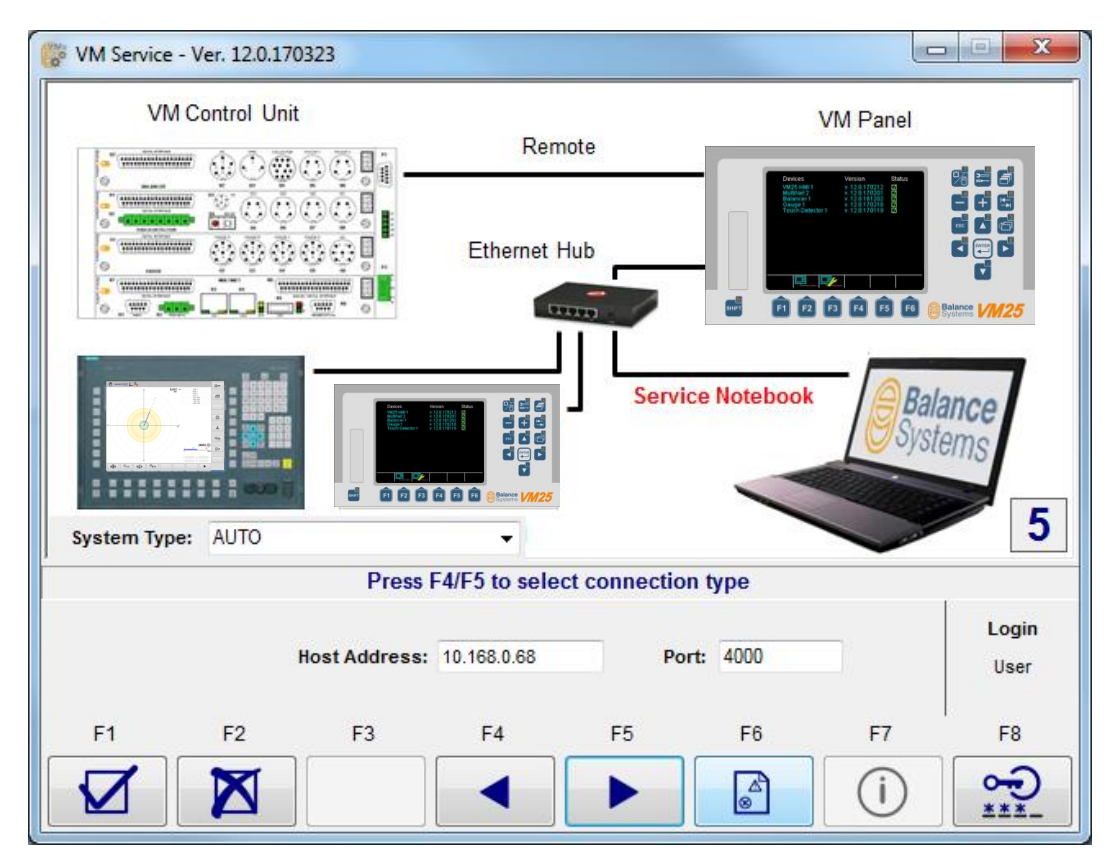

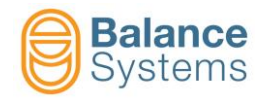

### 2.2.2. Login mode

The application always starts in "USER" mode:

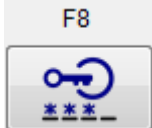

- Press the button to access the login menu. Digit the displayed "Code" and press "OK" to activate the "SUPERVISOR" mode.

| 🛞 VM Service - Ver. 12.0.170323 |                          |              |               |
|---------------------------------|--------------------------|--------------|---------------|
|                                 | Remote                   | VM Panel     |               |
|                                 | Ethernet                 |              |               |
|                                 | Type the code:<br>427482 | ice Notebook | ance<br>ems   |
| System Type: AUTO               | •                        |              | 2             |
| Press                           | F4/F5 to select connec   | tion type    |               |
| Host Address:                   | 10.168.0.68              | Port: 4000   | Login<br>User |
| F1 F2 F3                        | F4 F5                    | F6 F7        | F8            |
|                                 |                          | i            |               |

There are two different login mode.

| Mode       | Description                                                                                                    |
|------------|----------------------------------------------------------------------------------------------------|
| USER       | <ul> <li>For normal users, it allows:</li> <li>backup and restore operations on <u>work</u> and <u>setup</u> parameters.</li> <li>device software update</li> </ul>                                                                                                    |
| SUPERVISOR | <ul> <li>For maintainance operations, it allows:</li> <li>full parameter access for backup and restore, including <u>options</u> and <u>calibration</u></li> <li>device software update &amp; backgrade</li> <li>formatting and preparing the USB pen-drive for maintenance operation on field</li> </ul> <u>WARNING</u> : The option and calibration data should be managed carefully. If incorrect values are restored the complete application could be damaged. During backup and restore operations which involve options and calibration, ask the support of Balance Systems service personnel. |

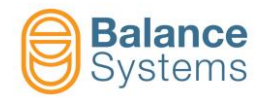

### 2.3. Diagnostic and error messages

In case of errors which occur during the connection and operation a message with an error code will appear in the area indicated below.

| 🛞 VM Service - Ver. 12.0.170 | )323     |               |          |            | _                |             |       |
|------------------------------|----------|---------------|----------|------------|------------------|-------------|-------|
| Connection Type: Remote      |          | Host Address: | 10.168.0 | .68        | Login: L         | Jser        |       |
| Connection State: Connec     | ted - 50 | Port:         | 4000     | Mode: VM25 |                  |             |       |
| Device                       | ID       | Version       | EE       | Status     |                  |             |       |
| 🔲 VM25 Pan25 1               | PA       | 12.0.161114   | O-20     |            |                  |             |       |
| 🔲 Large Gauge 2              | LG       | 12.0.160616   | P-11     |            |                  |             |       |
| Touch Detector 1             | TD       | 12.0.170119   | T-11     |            | Dia              | gnostic and | error |
| MultiNet 1                   | MN       | 12.0.170323   | R-11     |            |                  | messages    | i     |
|                              |          | Sy            |          | ste        | m                | S           |       |
| F1 F2                        | F        | 3 F4          |          | F5 F6      | F7               | F8          |       |
|                              | ⇒[       | •             |          | ک 🛃        | - <del>4</del> - | ß           |       |

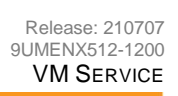

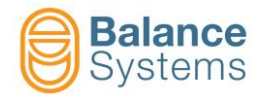

| Error<br>code | Description                                                                                                    | Action                                                                           |  |
|---------------|----------------------------------------------------------------------------------------------------|----------------------------------------------------------------------------------|--|
| 2             | Commands locked by multinet card. The system is under control of the PLC through the multinet card. In this situation is not possible to proceed.    | Wait and repeat the operation. If the multinet card does not release the control |  |
| 3             | Manual mode locked by multinet card. The system is under control of the PLC through the multinet card. In this situation is not possible to proceed. | PLC side.                                                                        |  |
| 6             | System disconnected or switched off                                                                                                    | Check connection to VMX5 and power supply                                        |  |
| 15            | Bad message                                                                                                    |                                                                                  |  |
| 22            | Communication SCADA-Device timeout                                                                                                    | Check the VMX5 network setup                                                     |  |
| 150           | Communication SCADA-Service timeout                                                                                                    | Repeat the operation                                                             |  |
| 151           | Communication SCADA-Service unplugged                                                                                                    |                                                                                  |  |
| 160           | Restore file corrupted                                                                                                    | Repeat the restore operations. If the error                                      |  |
| 161           | Restore file corrupted                                                                                                    | persists, use another restore file.                                              |  |
| 255           | Generic error                                                                                                    | Restart VM Service application                                                   |  |

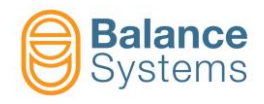

# 3. Service operation

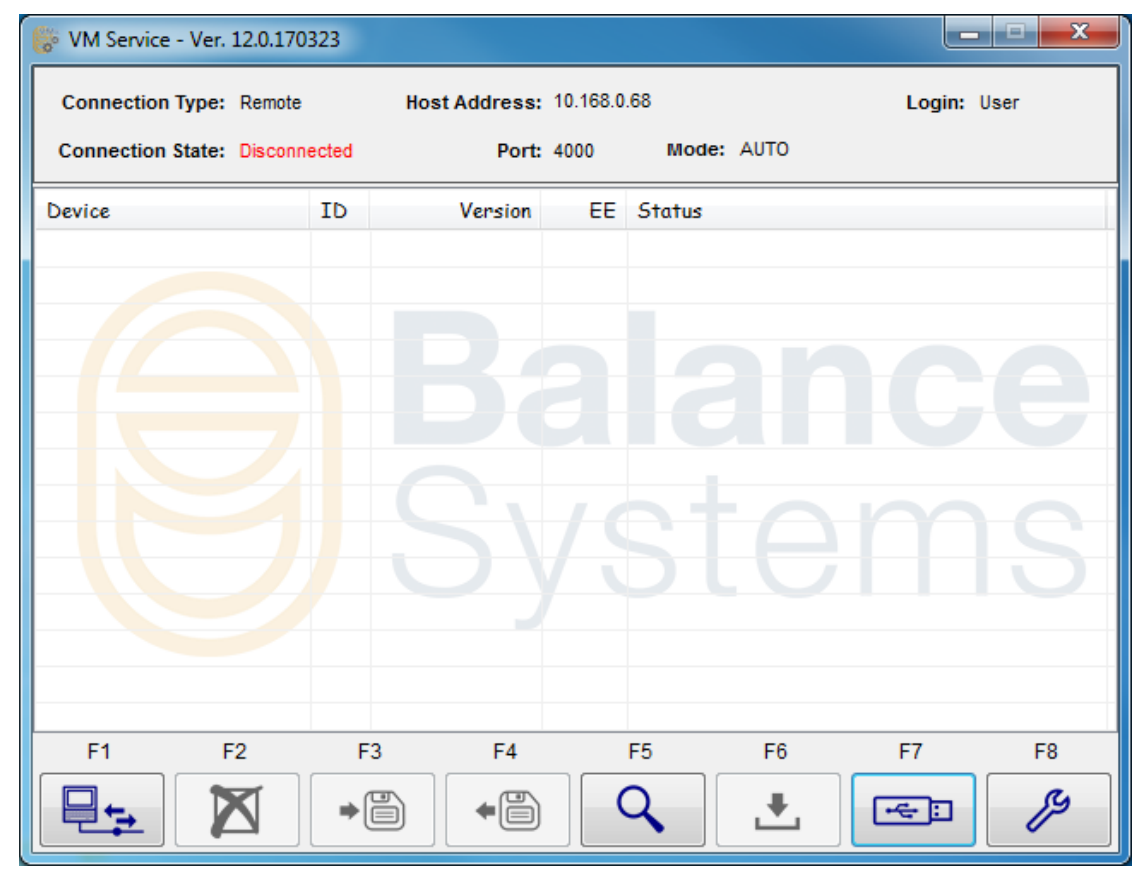

| lcon       | Command<br>Name       | Button | Description                                                               |  |  |  |
|------------|-----------------------|--------|---------------------------------------------------------------------------|--|--|--|
|            | Connect               | F1     | VMX5 system configuration recognition                                     |  |  |  |
| · <b>X</b> | Disconnect            | F1     | Disconnect VMX5 service                                                   |  |  |  |
| X          | Abort                 | F2     | Abort the command in progress                                             |  |  |  |
|            | Backup                | F3     | Launch the backup function                                                |  |  |  |
| •          | Restore               | F4     | Launch the restore function                                               |  |  |  |
| Q          | View                  | F5     | Display of the backup file contents                                       |  |  |  |
| <b>.</b>   | Upgrade               | F6     | Firmware upgrade                                                          |  |  |  |
| ŀ€:        | USB Pen<br>Drive Init | F7     | Init an USB pen-drive for backup, restore and firmware upgrade operations |  |  |  |
| ß          | Setup                 | F8     | Configuration                                                             |  |  |  |

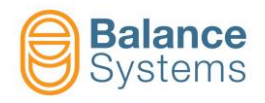

### 3.1. Connection

Be sure that all the hardware connections are linked.

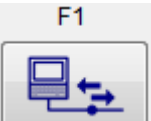

- Press the button to obtain the system configuration
- For each recognized device is displayed:
  - "Device" = device name;
  - "ID" = device identification symbol;
  - "Version" = software revision number;
  - "EE" = static memory version;
  - "Status" = state of the operation requested or error code (see "Diagnostic" paragraph).

| 🛞 VM Service - Ver. 12 | .0.170323     |               |          |            |             |
|------------------------|---------------|---------------|----------|------------|-------------|
| Connection Type: R     | emote         | Host Address: | 10.168.0 | 68         | Login: User |
| Connection State: C    | onnected - 50 | Port:         | 4000     | Mode: VM25 |             |
| Device                 | ID            | Version       | EE       | Status     |             |
| 🔲 VM25 Pan25 1         | PA            | 12.0.161114   | O-20     |            |             |
| 🔲 Large Gauge 2        | LG            | 12.0.160616   | P-11     |            |             |
| MultiNet 1             | MN            | 12.0.170323   | R-11     |            |             |
| MultiNet 2             | MN            |               |          | Searching  |             |
|                        |               |               |          |            |             |
|                        |               |               |          |            |             |
|                        |               |               |          |            |             |
|                        |               |               |          |            | me          |
|                        |               |               |          |            |             |
|                        |               |               |          |            |             |
|                        |               |               |          |            |             |
|                        |               |               |          |            |             |
|                        |               |               |          |            |             |
|                        |               |               |          |            |             |
|                        | <b>I</b> → (* | a   •8        | (        | Q .+.      | Fei M       |
| x                      |               |               |          |            |             |

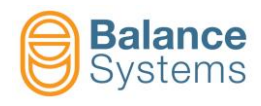

### 3.2. Backup

### 3.2.1. Backup execution

The backup function allows archiving of the configuration parameters of each recognized device.

 Select the devices to be archived using Ctrl + mouse "Click" or alternatively the standard navigation / selection keypad of the PC unit.

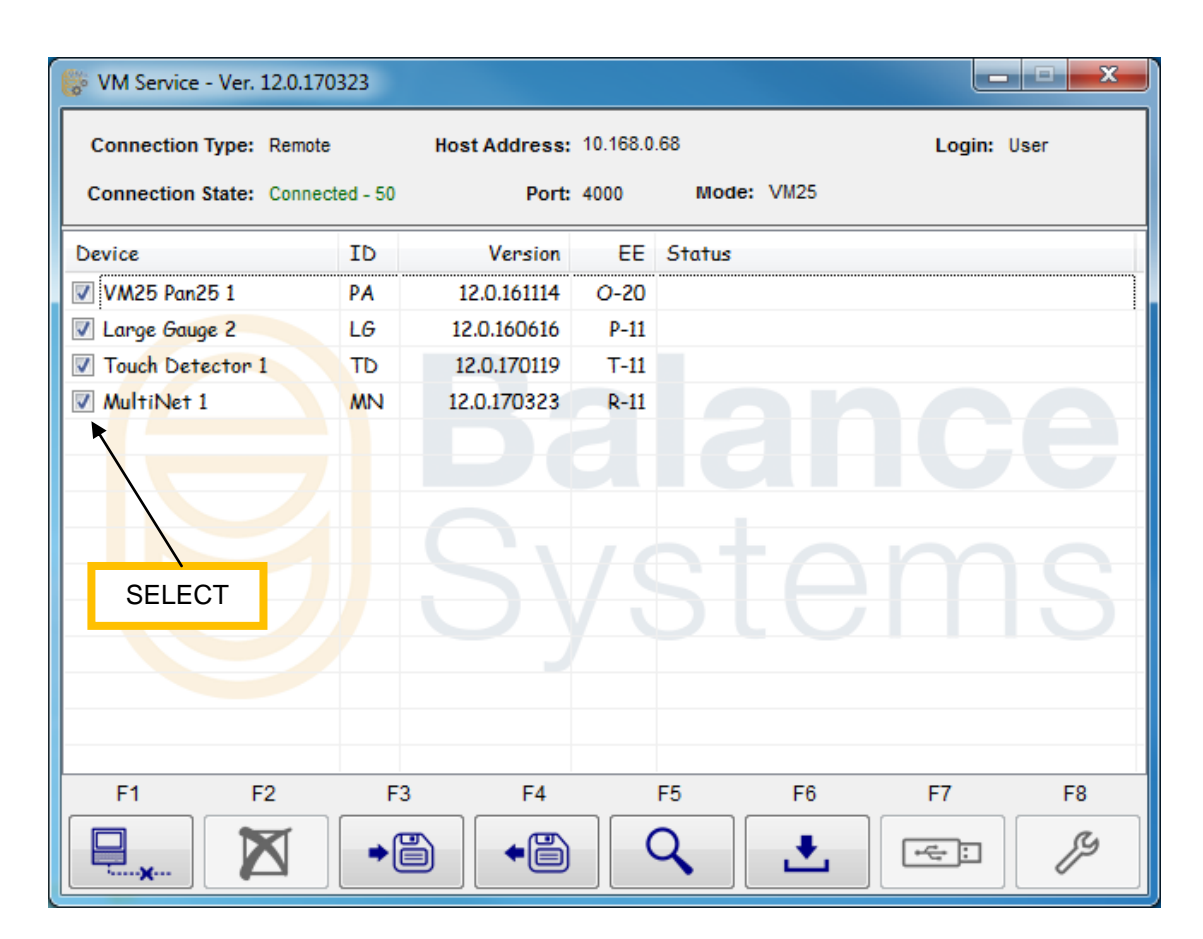

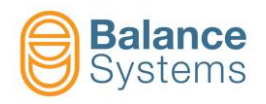

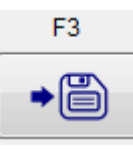

| Droce | tho | hutton |
|-------|-----|--------|
| Press | the | Dutton |

| 😽 VM Service - Ver. 12.0.170 | 323      |               |          |                  |            |
|------------------------------|----------|---------------|----------|------------------|------------|
| Connection Type: Remote      |          | Host Address: | 10.168.0 | .68 Lo           | ogin: User |
| Connection State: Connec     | ted - 50 | Port:         | 4000     | Mode: VM25       |            |
| Device                       | ID       | Version       | EE       | Status           |            |
| 📝 VM25 Pan25 1               | PA       | 12.0.161114   | O-20     | Backup Ok        |            |
| 🔽 Large Gauge 2              | LG       | 12.0.160616   | P-11     | Backup Ok        |            |
| Touch Detector 1             | TD       | 12.0.170119   | T-11     | Read in Progress |            |
| MultiNet 1                   | MN       | 12.0.170323   | R-11     |                  |            |
|                              |          |               |          |                  |            |
|                              |          |               |          |                  |            |
|                              |          |               |          |                  |            |
|                              |          |               |          |                  |            |
|                              |          |               |          |                  |            |
|                              |          |               |          |                  |            |
|                              |          |               |          |                  |            |
|                              |          |               |          |                  |            |
|                              |          |               |          |                  |            |
|                              |          |               |          |                  |            |
|                              |          |               |          |                  |            |
|                              | ●        | j + j         | (        | く <u>上</u> F=    |            |
|                              | L        |               |          |                  |            |

• Choose the archive folder and the filename. The default folder is:

#### <Drive:>\BalanceSystems\VMX5\DataBck\

The backup file extension is ".bck15" or ".bck25" or ".bck"

| eff Open                                                                                                    |       |                               | <b>X</b>              |
|----------------------------------------------------------------------------------------------------|-------|-------------------------------|-----------------------|
| 🕢 🗸 🗸 🕹 🖉 BalanceSystems 🕨 VM25 🕨 DataB                                                                                                    | 3ck 👻 | Search DataBci                | k 🔎                   |
| Organize 🔻 New folder                                                                                                    |       |                               | i • 🔟 🔞               |
| <ul> <li>Data (E)</li> <li>Data A (E)</li> <li>amd64</li> <li>BalanceSystems</li> <li>Capacity</li> <li>Icon</li> <li>Print68k vb20</li> <li>TestMlk</li> <li>VM9</li> <li>VM20</li> </ul> | Name  | p.bck                         | Date mod<br>31/05/201 |
| VM25  BackUp  DataBck  DataRec  File <u>n</u> ame: TestBackup.bck                                                                                                    | - 4   | Ⅲ<br>Backup (*.bck)<br>Open ↓ | Cancel                |

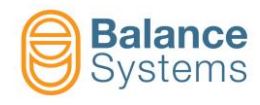

### 3.2.2. Backup function flow chart

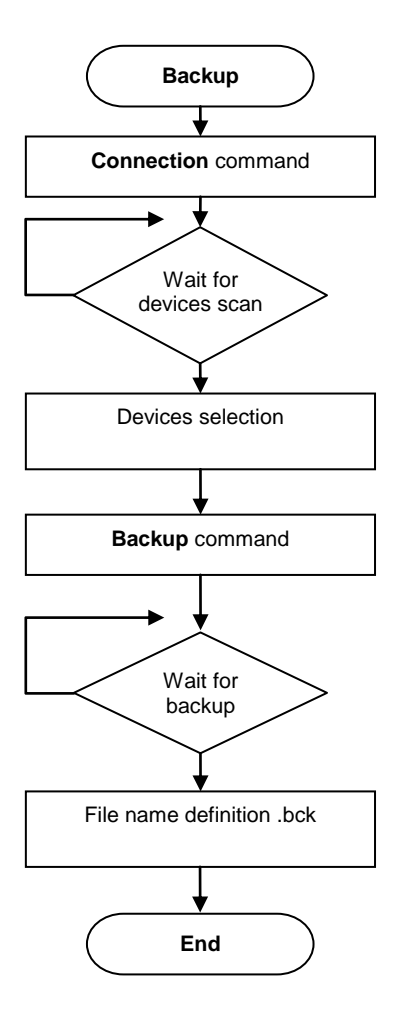

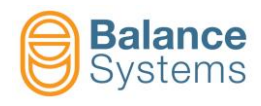

### 3.3. Restore

### 3.3.1. Restore execution

The restore function allows reloading of the configuration parameters of each recognized device.

 Select the devices to be restored using Ctrl + mouse "Click" or alternatively the standard navigation / selection keypad of the PC unit.

| 🐻 VM Service - Ver. 12.0.170 | )323     |               |          |          |          |        |      |
|------------------------------|----------|---------------|----------|----------|----------|--------|------|
| Connection Type: Remote      | l        | Host Address: | 10.168.0 | .68      |          | Login: | User |
| Connection State: Connec     | ted - 50 | Port:         | 4000     | Mode:    | VM25     |        |      |
| Device                       | ID       | Version       | EE       | Status   |          |        |      |
| VM25 Pan25 1                 | PA       | 12.0.161114   | O-20     |          |          |        |      |
| Large Gauge 2                | LG       | 12.0.160616   | P-11     |          |          |        |      |
| Touch Detector 1             | TD       | 12.0.170119   | T-11     |          |          |        |      |
| MultiNet 1                   | MN       | 12.0.170323   | R-11     |          |          |        |      |
| SELECT                       |          | S             |          | st       | e        | m      | S    |
| F1 F2                        | F3       | F4            |          | F5       | F6       | F7     | F8   |
|                              | •        | •             |          | <b>ک</b> | <b>±</b> | ÷.     | ß    |

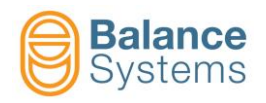

Press the button

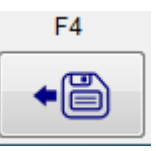

• Open the data file. The file extension is ".bck15" or ".bck25" or ".bck";

| 특급 Open                                                                                                    |   |             |                          |   | ×                     |
|----------------------------------------------------------------------------------------------------|---|-------------|--------------------------|---|-----------------------|
| 🕢 🗸 🕌 « BalanceSystems 🕨 VM25 🕨 DataBo                                                                                                    | k | <b>▼</b> 49 | Search DataBck           | : | ٩                     |
| Organize 🔻 New folder                                                                                                    |   |             | 1                        | • |                       |
| <ul> <li>Data (E)</li> <li>Data A (E)</li> <li>amd64</li> <li>BalanceSystems</li> <li>Capacity</li> <li>Icon</li> <li>Print68k vb20</li> <li>TestMlk</li> <li>VM9</li> <li>VM20</li> <li>VM25</li> <li>BackUp</li> <li>DataBck</li> </ul> |   | Name        | *                        |   | Date mod<br>31/05/201 |
| DataRec                                                                                                    | Ŧ | •           | De aleva (* h ale)       |   | •                     |
| File <u>n</u> ame: TestBackup.bck                                                                                                    |   | Ŧ           | Васкир (*.bck)<br>Open ▼ |   | ▼<br>Cancel           |

Select the parameters groups to be restored

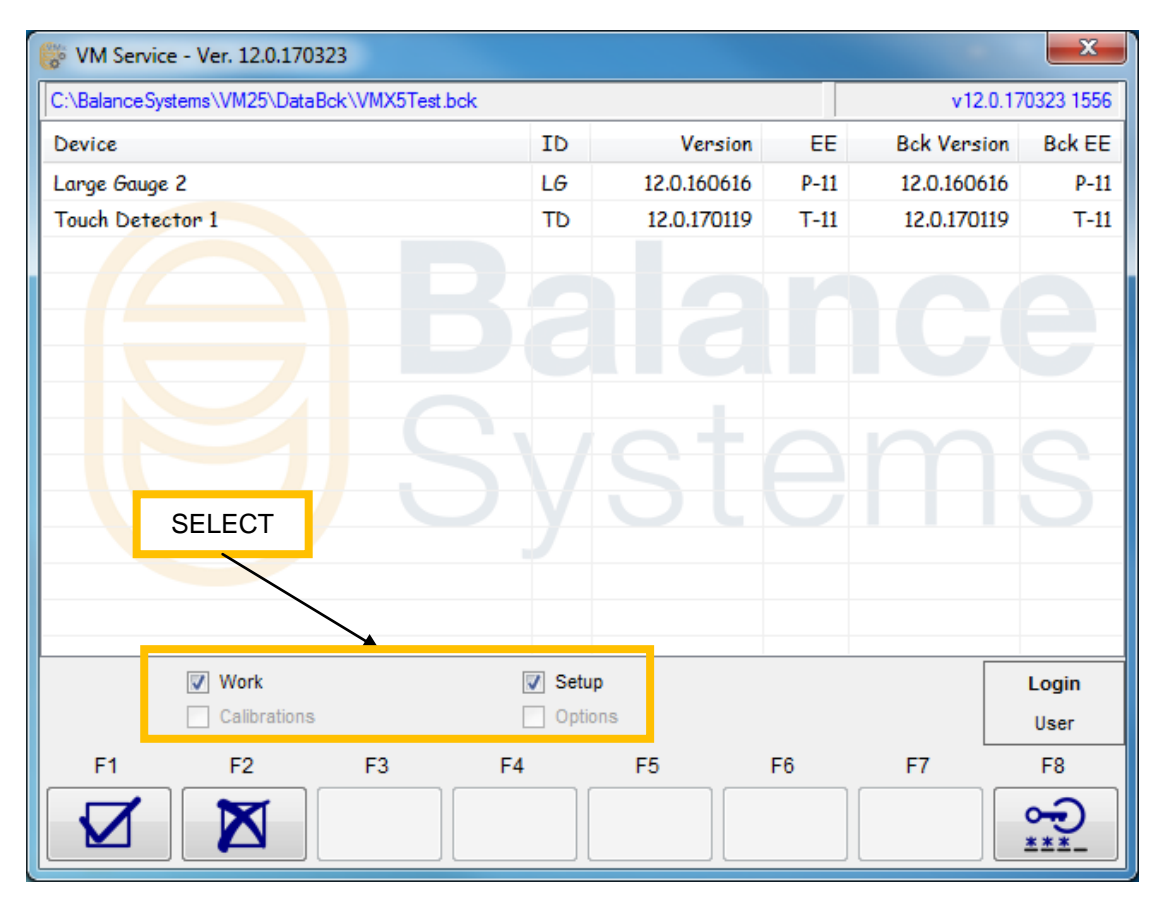

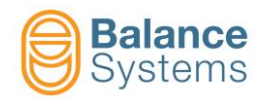

**NOTE**: to restore calibrations and options parameters, it is necessary to enable the "SUPERVISOR" mode.

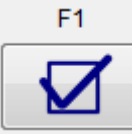

to start the procedure

| 🏀 VM Service - Ver. 12.0.170 | 323     |               |          |                  | ×                    |
|------------------------------|---------|---------------|----------|------------------|----------------------|
| Connection Type: Remote      |         | Host Address: | 10.168.0 | .68              | Login: User          |
| Connection State: Connect    | ed - 50 | Port:         | 4000     | Mode: AUTO       |                      |
| Device                       | ID      | Version       | EE       | Status           |                      |
| 🔲 VM25 Pan25 1               | PA      | 12.0.161114   | O-20     |                  |                      |
| Large Gauge 2                | LG      | 12.0.160616   | P-11     | Restore Ok       |                      |
| Touch Detector 1             | TD      | 12.0.170119   | T-11     | Read in Progress |                      |
| MultiNet 1                   | MN      | 12.0.170323   | R-11     |                  |                      |
|                              |         |               |          |                  |                      |
|                              |         |               |          |                  |                      |
|                              |         |               |          |                  |                      |
|                              |         |               |          |                  | $\sim$               |
|                              |         |               |          |                  |                      |
|                              |         |               |          |                  |                      |
|                              |         |               |          |                  |                      |
|                              |         |               |          |                  |                      |
|                              |         |               |          |                  |                      |
|                              |         |               | _        |                  |                      |
|                              |         |               |          |                  |                      |
|                              | ⇒[      | ë   •ë        | (        | $\lambda$ $\pm$  | - <del>-</del> -: /9 |

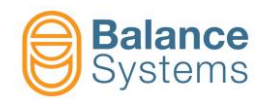

• Wait for the message "Restore OK"

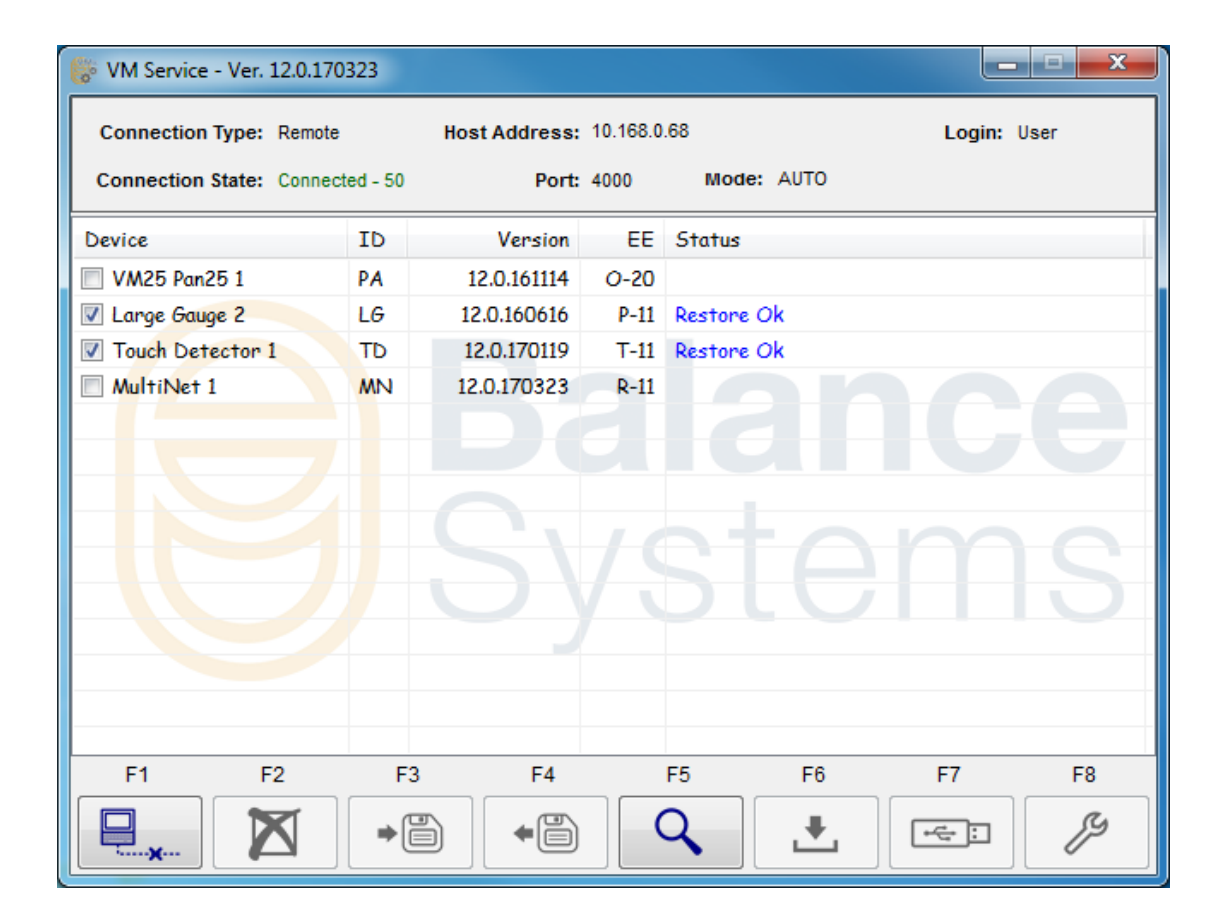

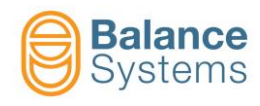

### 3.3.2. Restore function flow chart

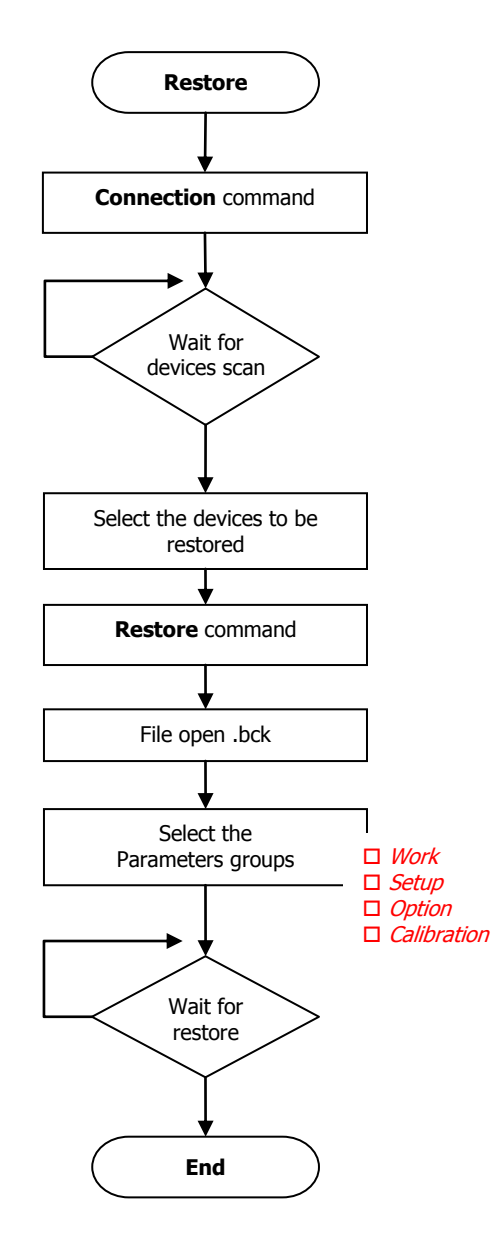

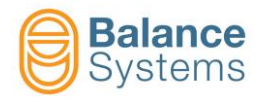

### 3.4. View

This function allows the display of the backup file content saved previously.

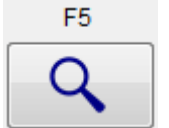

- Press the button
- Open the data file. The file extension is ".bck15" or ".bck25" or ".bck"

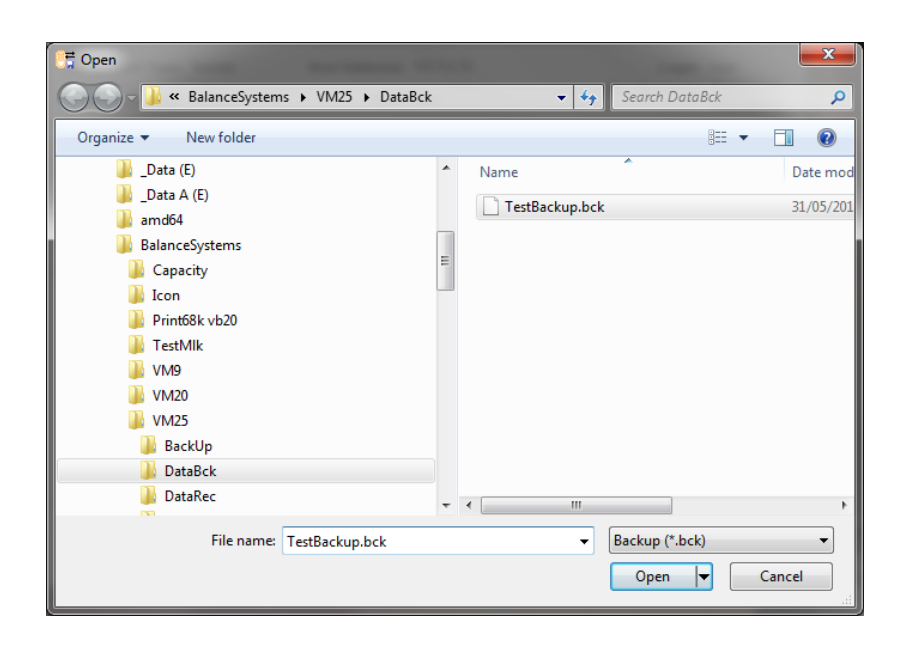

For the selected file the following information is displayed:

- File name (example C:\BalanceSystems\VMX5\DataBck\VMX5Test.bck )
- List of the devices included in the file

For each device is indicated:

- "Device" = device name
- "ID" = device identification symbol
- "Version" = software revision number
- "EE" = static memory version

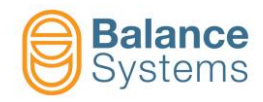

 Select the devices using Ctrl + mouse "Click" or alternatively the standard navigation / selection keypad of the PC unit.

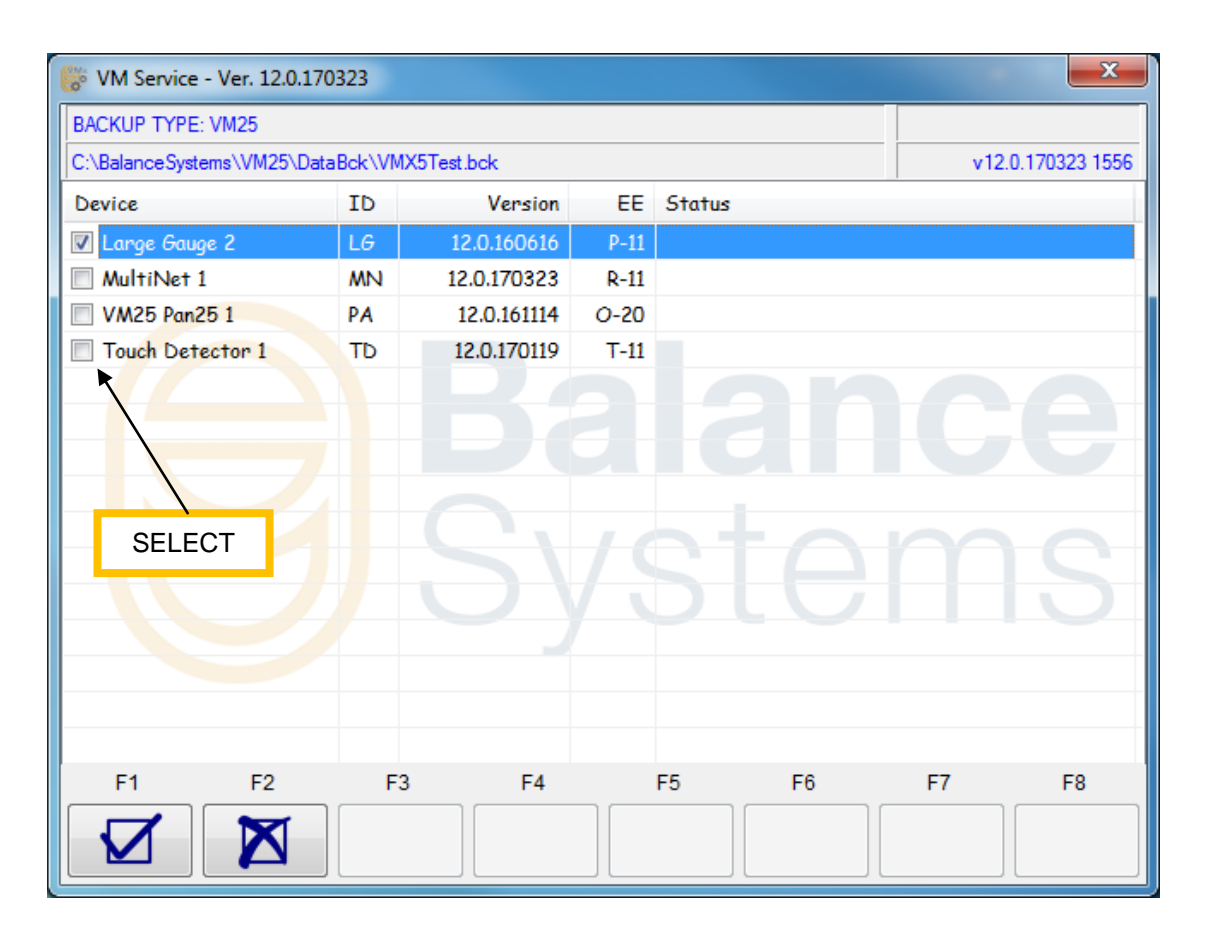

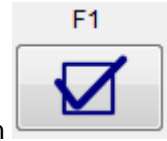

Press the button

The application MS <sup>®</sup>Windows Notepad will open a text file which displays in raw memory format the parameters of the selected device. The data format is the following:

| Offset                 | Value         | HexValue          | Name           | Comment                |
|------------------------|---------------|-------------------|----------------|------------------------|
| Position in the memory | Decimal value | Hexadecimal value | Parameter name | Comment or description |

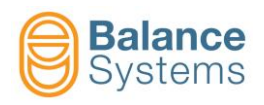

| VMX5Te    | est_LG2 - N | lotepad                                              |            |
|-----------|-------------|------------------------------------------------------|------------|
| File Edit | Format      | View Help                                            |            |
| pffset    | Value       | HexValue Name Comment                                |            |
| 0000      | 80          | 0050 id.id ee id                                     |            |
| 0002      | 11          | 000B id.ver ee version                               |            |
| 0004      | 0           | 0000 spare                                           |            |
| 0006      | 257         | 0101 Ospare                                          |            |
| 0008      | 0           | 0000 Spich                                           |            |
| 0010      | 1           |                                                      |            |
| 0012      | 0           | 0000 Chrem Remote Channel                            |            |
| 0014      | 0           | 0000 pgmDigIO Section Boutputs                       |            |
| 0016      | 0           | 0000 md_rip Reset mode (see enum en_mi_mdrip {))     |            |
| 0018      | /80         | 0312 SpareA                                          |            |
| 0020      | 90          | oooo irasd[0].cig coniiguration                      |            |
| 0022      | -1000       | 0000 Trace[0] cain Cain                              |            |
| 0024      | 2500        | FEFERE                                               |            |
| 0028      | 2 20818     | REFLOI 4202006 Trasd[0] cal m                        |            |
| 0022      | 0           |                                                      |            |
| 0036      | -200        | ELECTER Trase[0] min Min dimension                   |            |
| 0038      | 2700        | 048C Trasd[0] max Max dimension                      |            |
| 0040      | 2500        | 09C4 Trasd[0]. UpRangeMis + OVERRANGE                |            |
| 0042      | 0           | 0000 Trasd[0].KT Thermal coefficient                 |            |
| 0044      | ž           | 0002 Trasd[0].Type Transducer type (see GCHDTYP xxx) |            |
| 0046      | ō           | 0000 Trasd[0].spare[0]                               |            |
| 0048      | ō           | 0000 Trasdiol.spareli                                |            |
| 0050      | 0           | 0000 Trasdľol.spareľ2l                               |            |
| 0052      | 1           | 0001 Trasdľ0].ctrlRic Retraction control             |            |
| 0054      | 0           | 0000 Trasd[0].align                                  |            |
| 0056      | 0           | 0000 Trasd[0].sin.ofs Sinewave offset                |            |
| 0058      | 50          | 0032 Trasd[0].sin.VEcc Sinewave magnitute (Energizin | g voltage) |
| 0060      | 341         | 0155 Trasd[0].sin.fase Sinewane phase                |            |
| 0062      | 0           | 0000 Trasd[0].sin.frq                                |            |
|           |             |                                                      | <b>T</b>   |
| •         |             |                                                      | ► 14       |
|           |             |                                                      |            |

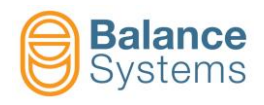

### 3.5. Software up-grade / down-grade

This function allows the software up-grade / down-grade of all the devices included into the VMX5 system.

 Select the devices to be updated using Ctrl + mouse "Click" or alternatively the standard navigation / selection keypad of the PC unit.

| 🛞 VM Service - Ver. 12.0.17 | 0323     |               |          |            | l                | - <b>-</b> X                     |
|-----------------------------|----------|---------------|----------|------------|------------------|----------------------------------|
| Connection Type: Remote     |          | Host Address: | 10.168.0 | 68         | Logir            | n: User                          |
| Connection State: Connec    | ted - 50 | Port:         | 4000     | Mode: VM25 |                  |                                  |
| Device                      | ID       | Version       | EE       | Status     |                  |                                  |
| VM25 Pan25 1                | PA       | 12.0.161114   | O-20     |            |                  |                                  |
| Large Gauge 2               | LG       | 12.0.160616   | P-11     |            |                  |                                  |
| Touch Detector 1            | TD       | 12.0.170119   | T-11     |            |                  |                                  |
| MultiNet 1<br>SELECT        | MN       | 12.0.170323   | R-11     |            | <b>nc</b><br>211 | <b>)</b><br><b>)</b><br><b>S</b> |
| F1 F2                       | F3       | F4            |          | F5 F6      | F7               | F8                               |
|                             | ⇒₿       | +             |          | २ 🛃        | <b>_</b>         | ß                                |

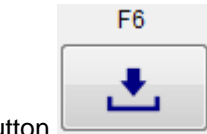

- Press the button
- Select an update package file (file type " \*.BSz ", " \*.BSz15 ", " \*.BSz25 ") provided by Balance Systems

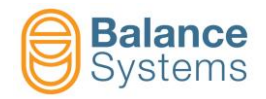

| 📑 Select an update package file provided by Balance | e Systems  |                |                     | ×            |
|-----------------------------------------------------|------------|----------------|---------------------|--------------|
| G O ▼ J ≪ BalanceSystems → VM25 → Up                | date Packa | ge 👻 🍫         | Search Update Pa    | ckage 🔎      |
| Organize 🔻 New folder                               |            |                | :==                 | • 🔳 🔞        |
| Ji VM9                                              | *          | Name           | ^                   | Date mod     |
| 🍑 VM20                                              |            | Vm25 v110 1205 | 31 hsnka            | 31/05/201    |
| 🍑 VM25                                              |            |                | stissbirg           | 51,05,201    |
| 📔 BackUp                                            |            |                |                     | i i          |
| 🌗 DataBck                                           |            |                |                     |              |
| 🌗 DataRec                                           | =          |                |                     |              |
| 🌗 Doc                                               |            |                |                     |              |
| 🐌 HMI                                               |            |                |                     |              |
| 🌗 Service                                           |            |                |                     |              |
| 🌗 Update Package                                    |            |                |                     |              |
| 퉬 VM25 Spy & AV                                     |            |                |                     |              |
| \mu EFI                                             |            |                |                     |              |
| 🌗 Intel                                             |            |                |                     |              |
| 퉲 Lyra                                              | +          | •              |                     | F.           |
| File name: Vm25 v110 12053                          | 1.bspkg    |                | Balance Systems Fir | mware Uplc 🔻 |
|                                                     |            |                | Open 🔻              | Cancel       |

### 3.5.1. Operations in user mode (default)

- The contents of the update package file is compared with the configuration of the VMX5 system: For each device included in the update package file is indicated:
  - "Device" = device name
  - "Description" = type of update: firmware or software
  - "New Version" = software revision number contained in the update package file. The status of the new version compared with the current version is highlighted by color:
    - Blue: 11.0.120528 > newer
    - Green: **11.0.120405** > same
    - Black: 11.0.120110 > older
  - "Current Version" = software revision number of the device in the VMX5 system
  - "Estimated time" = required time to update the device

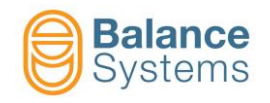

| 🎼 Updater    | r                  |                |                        |             |    | ×    |
|--------------|--------------------|----------------|------------------------|-------------|----|------|
| Available fi | rmwares in package | Vm25_v120_1702 | 17.BSz':               |             |    |      |
| Device       | Description        | New Version    | Current Version        | Estim. time |    |      |
| Device: L    | G                  |                |                        |             |    |      |
| 🔽 LG #2      | Firmware           | 12.0.160927    | 12.0.160616            | 1 min       |    |      |
|              |                    |                |                        |             |    |      |
| Device: N    | 1N                 |                |                        |             |    |      |
| 🗌 MN #1      | Firmware           | 12.0.161111    | 12.0.170323            | 4 min       |    |      |
| - Wi         |                    |                |                        |             |    |      |
| Device: P    | Α                  |                |                        |             |    |      |
| 🔲 PA #1      | Software           | 12.0.161114    | 12.0.161114            | 1 min       |    |      |
| Device: T    | D                  |                | $\mathbf{H}\mathbf{e}$ | $T \square$ |    |      |
| TD #1        | Firmware           | 12.0.161107    | 12.0.170119            | 1 min       |    |      |
| TD #1        | FPGA               | 8805           | 8805                   | 5 min       |    |      |
|              |                    |                |                        |             |    |      |
|              |                    |                |                        |             |    |      |
|              | SELECT             |                |                        |             |    |      |
| Allow dov    | wnversioning       |                |                        |             |    | User |
| F1           | F2                 | F3 F4          | 4 F5                   | F6          | F7 | F8   |
|              |                    |                |                        |             |    |      |
|              |                    |                |                        |             |    | ***- |

• Select the devices to be updated;

.

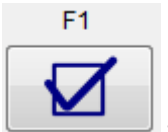

Press the button to start the procedure.

**<u>NOTE</u>**: Newer version will be updated automatically, same version needs to be confirmed, down-grade not allowed in user mode.

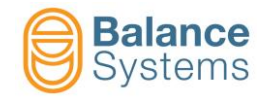

| 🛞 VM Service - Ve                                                                                                    | r. 12.0.170323                   |                                      |                    |                 | <b>– – X</b>   |  |
|----------------------------------------------------------------------------------------------------|----------------------------------|--------------------------------------|--------------------|-----------------|----------------|--|
| Connection Type<br>Connection State                                                                                                    | e: Remote<br>e: Connected - 50   | Host Address:<br>Port:               | 10.168.0.6<br>4000 | 8<br>Mode: AUTO | Login: User    |  |
| Device<br>VM25 Pan25 1<br>Large Gauge 2                                                                                                    | ID<br>PA<br>VM Service - Ver, 12 | Version<br>12.0.161114<br>2.0.170323 | EE<br>0-20         | Status          |                |  |
| <ul> <li>Varge Gauge 2</li> <li>VM Service - Ver. 12.0.170323</li> <li>Touch Detect</li> <li>Main software version on instrument<br/>'VM25 Pan25 1' already updated<br/>Do you want to proceed to the update anyway?</li> <li>Yes No</li> </ul> |                                  |                                      |                    |                 |                |  |
| Firmware update in progress. Do NOT turn off or disconnect the rack.                                                                                                    |                                  |                                      |                    |                 |                |  |
|                                                                                                    |                                  |                                      |                    | ۶] 🛃            | , <del>.</del> |  |

• The progress of the operations is shown as follow

| 🛞 VM Service - Ver. 12.0.170                                                  | 323      |                   |        |                                      |  |
|-------------------------------------------------------------------------------|----------|-------------------|--------|--------------------------------------|--|
| Connection Type: Remote                                                       | tod E0   | Host Address: 10  | .168.0 | 0.68 Login: User                     |  |
| Connection state: Connect                                                     | led - 50 | Port: 40          | 00     | mode. Auto                           |  |
| Device                                                                        | ID       | Version           | EE     | Status                               |  |
| VM25 Pan25 1                                                                  | PA       | 12.0.161114       | 0-20   |                                      |  |
| 🔽 Large Gauge 2                                                               | LG       | 12.0.160616       | P-11   | Firmware update completed!           |  |
| Touch Detector 1                                                              | TD       | 12.0.170119       | T-11   | 50%                                  |  |
| MultiNet 1                                                                    | MN       | 12.0.170323       | R-11   | No firmware Selected in the package  |  |
|                                                                               |          |                   |        |                                      |  |
|                                                                               |          |                   |        | ctome                                |  |
|                                                                               |          |                   |        |                                      |  |
|                                                                               |          |                   |        |                                      |  |
|                                                                               |          |                   |        |                                      |  |
| Firmware                                                                      | updat    | te in progress. I | Do N   | NOT turn off or disconnect the rack. |  |
| [2/3] Uploading data to Touch Detector 1: 737792/1464830 bytes [adr=000B4000] |          |                   |        |                                      |  |
|                                                                               |          |                   |        |                                      |  |
|                                                                               |          |                   |        |                                      |  |
|                                                                               |          |                   |        |                                      |  |

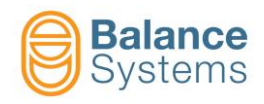

• Wait for the message on screen

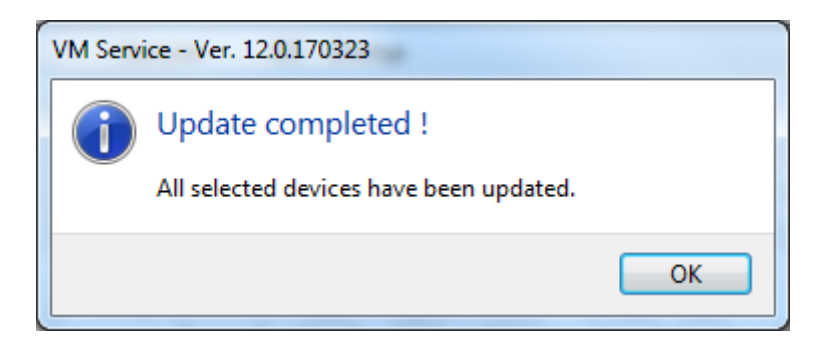

• Press "OK" to finish the operation and restart the connection with the VMX5 system.

| 😽 VM Service - Ver. 12.0.1      | .70323     |               |          |           |          |                      |      |
|---------------------------------|------------|---------------|----------|-----------|----------|----------------------|------|
| Connection Type: Remo           | ote        | Host Address: | 10.168.0 | .68       |          | Login:               | User |
| Connection State: Conn          | ected - 50 | Port:         | 4000     | Mode:     | VM25     |                      |      |
| Device                          | ID         | Version       | EE       | Status    |          |                      |      |
| 🔲 VM25 Pan25 1                  | PA         | 12.0.161114   | O-20     |           |          |                      |      |
| 🔲 Large Gauge 2                 | LG         | 12.0.160927   | P-11     |           |          |                      |      |
| Touch Detector 1                | TD         | 12.0.170119   | T-11     |           |          |                      |      |
| MultiNet 1                      | MN         | 12.0.170323   | R-11     |           |          |                      |      |
| T <mark>ou</mark> ch Detector 2 | TD         |               |          | Searching | •        |                      |      |
|                                 |            |               |          |           |          |                      |      |
|                                 |            |               |          |           |          |                      |      |
|                                 |            |               |          |           |          |                      |      |
|                                 |            |               |          |           |          |                      |      |
|                                 |            |               |          |           |          |                      |      |
|                                 |            |               |          |           |          |                      |      |
|                                 |            |               |          |           |          |                      |      |
|                                 |            |               |          |           |          |                      |      |
| F1 F2                           | F3         | F4            |          | F5        | F6       | F7                   | F8   |
|                                 |            | n , m         |          |           |          |                      | a    |
| <b>—X</b>                       | •          |               |          | $\sim$    | <b>—</b> | l + <del>C</del> · L | P    |

<u>NOTE</u>: In case of new parameters managed by the new version installed, these will be initialized at their default value.

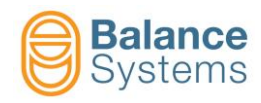

### 3.5.2. Operations in supervisor mode

In supervisor mode more options are available to manage the up-grade and down-grade too.

| 🎼 Update     | r                    |          |                 |                 |             |             | ×         |
|--------------|----------------------|----------|-----------------|-----------------|-------------|-------------|-----------|
| Available fi | rmwares in package " | /m25_v12 | 20_170217.BSz': |                 |             |             |           |
| Device       | Description          | FW ID    | New Version     | Current Version | Estim. time | HASH        |           |
| Device: L    | G                    |          |                 |                 |             |             |           |
| 🔲 LG #2      | Firmware             | 1        | 12.0.160927     | 12.0.160927     | 1 min       | 3B6EEAEBB6  | F4        |
| 🗌 LG #2      | Bootloader           | 15       | 3011.0.111128   | 3012.0.170213   | 1 min       | 74B3413C366 | 6F        |
| Device: P    | Α                    |          |                 |                 |             |             |           |
| 📃 PA #       | Software, Type:IM    | 10       | 12.0.161114     | 12.0.170321     | 1 min       | 25F4BBC026  | C2        |
| Device: T    | D                    | _        |                 |                 |             |             |           |
| 🔲 TD #1      | Firmware             | 1        | 12.0.161107     | 12.0.170119     | 1 min       | 1B462F73BF8 | 32        |
| 🔲 TD #1      | FPGA                 | 2        | 8805            | 8805            | 5 min       | E2DE48B783  | 5E        |
| 🗌 TD #1      | Bootloader           | 15       | 3011.0.160420   | 3012.0.170213   | 1 min       | 75C80F3D27  | 63        |
|              |                      |          |                 |                 |             |             |           |
|              |                      |          |                 |                 |             |             |           |
|              |                      |          |                 |                 |             |             |           |
|              |                      |          |                 |                 |             |             |           |
|              |                      |          |                 |                 |             |             |           |
|              |                      |          |                 |                 |             |             |           |
| Allow do     | wnversioning         |          |                 |                 |             | S           | upervisor |
| F1           | F2                   | F3       | F4              | F5              | F6          | F7          | F8        |
|              | X                    |          |                 |                 |             |             | <b>~</b>  |
|              |                      |          |                 |                 |             |             | ***_      |

- For each device it is possible to select the sub-components of the firmware to be updated. Normally these operations are guided by Balance Systems service personnel.
- In any case the procedure is the same as in user mode.

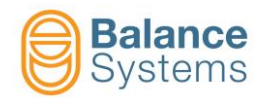

#### 3.5.2.1. Software down-grade

#### **NOTE: Preliminary requirements**

The down-grade operation is possible only if a backup file of the version desired for the target device is available. If not, all the calibration data will be lost. The target device has to be re-initialized (by Balance Systems service).

To proceed with the down-grade operation:

- 1. Execute a backup of the current configuration (see paragraph 3.2)
- 2. Execute a "full" (work, setup, options and calibrations parameters) restore using the original backup file of the version desired (see paragraph 3.3)

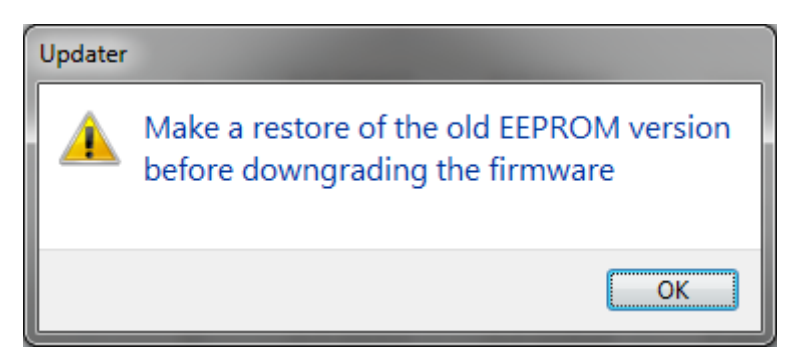

- 3. Do not switch off the VMX5 system otherwise the operation No.2 has to be repeated
- 4. Load the update package file (file type " \*.BSz ", " \*.BSz15 ", " \*.BSz25 " provided by Balance Systems
- 5. Select the device(s) to be down-graded
- 6. Check "Allow downversioning" box

| 🛞 Updater    | r                                                      |       |               |                 |             |                 | ×          |
|--------------|--------------------------------------------------------|-------|---------------|-----------------|-------------|-----------------|------------|
| Available fi | Available firmwares in package "Vm25_v120_170217.BSz": |       |               |                 |             |                 |            |
| Device       | Description                                            | FW ID | New Version   | Current Version | Estim. time | HASH            |            |
| Device: L    | G                                                      |       |               |                 |             |                 |            |
| 🗖 LG #2      | Firmware                                               | 1     | 12.0.160927   | 12.0.160927     | 1 min       | 3B6EEAEBB       | 6F4        |
| 🔽 LG #2      | Bootloader                                             | 15    | 3011.0.111128 | 3012.0.170213   | 1 min       | 74B3413C3       | 66F        |
| Device: P.   | A                                                      |       |               |                 |             |                 |            |
| V PA #       | Software, Type:IM                                      | 10    | 12.0.161114   | 12.0.170321     | 1 min       | 25F4BBC02       | 6C2        |
| Device: T    | D                                                      | _     |               |                 |             |                 |            |
| V TD #1      | Firmware                                               | 1     | 12.0.161107   | 12.0.170119     | 1 min       | 1B462F73B       | -82        |
| TD #1        | FPGA                                                   | 2     | 8805          | 8805            | 5 min       | E2DE48B78       | 35E        |
| V TD #1      | Bootloader                                             | 15    | 3011.0.160420 | 3012.0.170213   | 1 min       | 75C80F3D2       | 763        |
|              |                                                        |       |               |                 |             |                 |            |
|              |                                                        |       |               |                 |             |                 |            |
|              |                                                        |       |               |                 |             |                 |            |
|              |                                                        |       |               |                 |             |                 |            |
| Allow do     | wnversioning                                           |       |               |                 |             |                 | Supervisor |
| F1           | F2                                                     | F3    | F4            | F5              | F6          | F7              | F8         |
|              |                                                        |       |               |                 |             | - <del></del> : | <u>مى</u>  |
|              |                                                        |       |               |                 |             |                 | ***-       |

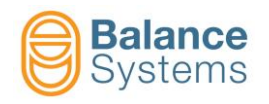

7. Press the button

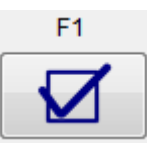

to start the procedure.

| 😸 VM Service - Ver. 12.0.17                                                                                                    | 0323                                                     |             |                              |                                                                                    |  |
|----------------------------------------------------------------------------------------------------|----------------------------------------------------------|-------------|------------------------------|------------------------------------------------------------------------------------|--|
| Connection Type: Remote<br>Connection State: Connect                                                                                            | Connection Type: Remote Connection State: Connected - 50 |             | 10.168.0<br>12.0.170<br>4000 | 0.68 Login: Supervisor<br>0321 DLL Versions: 12.0.161115<br>Mode: VM25 12.0.161024 |  |
| Device                                                                                                    | ID                                                       | Version     | EE                           | Status                                                                             |  |
| 🔲 VM25 Pan25 1                                                                                                    | PA                                                       | 12.0.170321 | O-20                         |                                                                                    |  |
| 🔽 Large Gauge 2                                                                                                    | LG                                                       | 12.0.160927 | P-11                         | No firmware Selected in the package                                                |  |
| Touch Detector 1                                                                                                    | TD                                                       | 12.0.170119 | T-11                         | 40%                                                                                |  |
| MultiNet 1                                                                                                    | MN                                                       | 12.0.170323 | R-11                         |                                                                                    |  |
|                                                                                                    |                                                          | Sy          | (                            | stems                                                                              |  |
| Firmware update in progress. Do NOT turn off or disconnect the rack. [1/1] Uploading data to Touch Detector 1: 32554/80664 bytes [adr=00303E98] |                                                          |             |                              |                                                                                    |  |
|                                                                                                    |                                                          |             |                              |                                                                                    |  |

8. Wait for the message on screen.

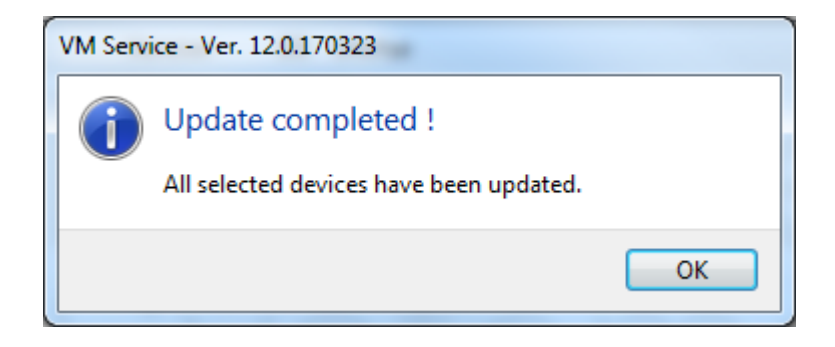

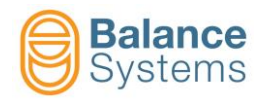

### 3.6. Firmware auto-update procedure (panel p/n 9PAVMX511CL300)

### 3.6.1. Auto-update

NOTE: this procedure is needed at any panel replacement with the new panel with p/n 9PAVMX511CL300.

- Power on VMX5 system.
- At the end of the loading the system scans the control unit and displays the firmware versions of the recognized devices.

| Devi<br>VM2(<br>Multi<br>Bala<br>Gau<br>Touc | ces<br>5 HMI 1<br>Net 1<br>ncer 1<br>ge 1<br>th Detecto | or 1 | Version<br>v. 11.0.15<br>v. 11.0.15<br>v. 11.0.15<br>v. 11.0.15<br>v. 11.0.15 | S<br>1106 7<br>1016 7<br>1022 7<br>0603 7<br>1003 7 | tatus |
|----------------------------------------------|---------------------------------------------------------|------|-------------------------------------------------------------------------------|-----------------------------------------------------|-------|
|                                              |                                                         |      |                                                                               |                                                     |       |

• Then a selection window will appear automatically.

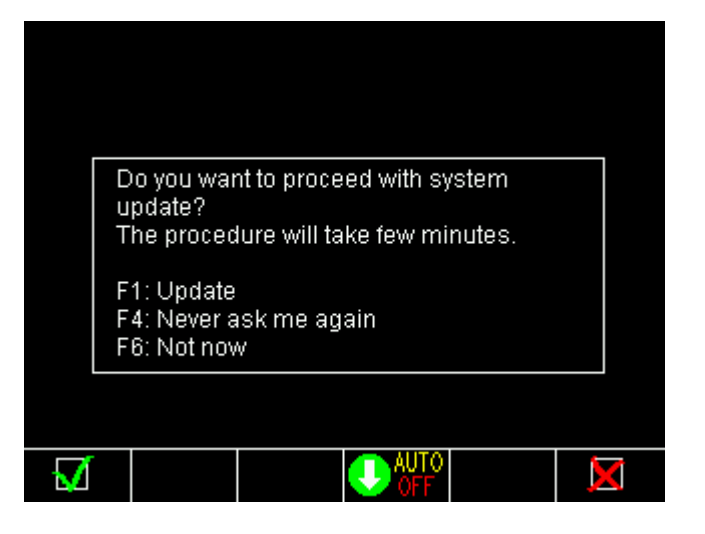

- To start the auto-update procedure, select F1 by pushing the relative button. The system will automatically start to load the new firmware (the procedure will take few minutes).
- Wait until the panel restarts.

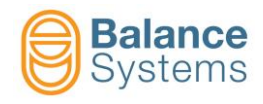

### 3.6.2. Enable / disable auto-update

The following instructions are useful in case you need to repeat the same upgrade operation on further VMX5 systems.

The auto-update procedure start automatically only if enabled.

Follow the procedure 3.7.2.1 to access the "Select update file" page. With button F5 it is possible to toggle ON / OFF the auto-update feature.

- Auto\_v120\_yymmdd\_ON = Auto-update enabled
- Auto\_v120\_yymmdd\_OFF = Auto-update disabled

| Select up    | date file               |                 |                           |        |
|--------------|-------------------------|-----------------|---------------------------|--------|
|              |                         |                 |                           |        |
| Auto_v120    | )_170223_ON.bspkg       | 1.214M          |                           |        |
|              |                         | <u>Select u</u> | odate file                |        |
|              | Auto-procedure          | Auto_v12        | 20_170223_OFF.bspkg       | 1.214M |
|              | ON                      |                 |                           |        |
|              |                         |                 | Auto-procedure<br>OFF     |        |
|              |                         |                 |                           |        |
| Press [ENT   | ER] to execute the comm | hand            |                           |        |
| $\checkmark$ | <b>M</b>                | <b>UTO</b>      |                           |        |
|              |                         | Dress (EN       | TERI to execute the comma | nd     |
|              |                         | FIESS [LN       | TENT to execute the comma |        |
|              |                         | $\mathbf{V}$    |                           |        |

**NOTE**: after every auto-update procedure, the system will autmatically switch "OFF" the parameter.

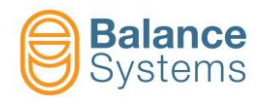

### 3.7. USB pen-drive for backup, restore and firmware up-grade

### 3.7.1. USB pen-drive setup

 Insert an USB pen-drive into an USB port of the PC. The pen-drive should be formatted as FAT32. If the pen-drive is not formatted the VMX5 service will do it.

| F  | 7 |            |  |
|----|---|------------|--|
| ŀ€ | - | <u>)</u> : |  |

- Press the button to enter in the procedure
- Select an update package file (file type "\*.BSz " or "\*.BSz15 " or "\*.BSz25 ") provided by Balance Systems and press "open" to start the creation of the device.

| Select an update package file provided by Balance Systems |                                                                      |                  |                             |  |  |  |
|-----------------------------------------------------------|----------------------------------------------------------------------|------------------|-----------------------------|--|--|--|
| 😋 🕞 🗸 🔰 🕨 Computer 🕨 Windo                                | 🔆 🕞 🗸 🕹 Computer 🔸 Windows (C:) 🔸 Release 🔸 VM25 🛛 🗸 😽 Search VM25 🖉 |                  |                             |  |  |  |
| Organize 🔻 New folder                                     |                                                                      |                  | ≣ ▼ 🔟 📀                     |  |  |  |
| 🐌 MSOCache                                                | ^ Name                                                               | Date modified    | Type Size                   |  |  |  |
| PerfLogs Program Files                                    | Vm25_v120_170324.BSz25                                               | 24/03/2017 14:06 | BSZ25 File 38.162 KB        |  |  |  |
| Program Files (x86) Program Portable                      |                                                                      |                  |                             |  |  |  |
| 🎍 ProgramData                                             |                                                                      |                  |                             |  |  |  |
| VM25                                                      |                                                                      |                  |                             |  |  |  |
| SWSETUP                                                   |                                                                      |                  |                             |  |  |  |
| JESTEM.SAV                                                | ▼ 4                                                                  | m                | •                           |  |  |  |
| File <u>n</u> ame: Vm25                                   | _v120_170324.BSz25                                                   | ✓ All BS         | Firmware Files (*.bspkg;* 💌 |  |  |  |
|                                                           |                                                                      | Ор               | en 🔻 Cancel                 |  |  |  |

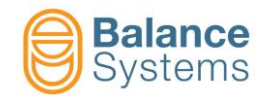

| VM Service - Ver. 12.0.3 | 170323     |                       | Trank.     |                                         |
|--------------------------|------------|-----------------------|------------|-----------------------------------------|
| Connection Type: RS-4    | 85         | COM Port: COM1        |            | Login: User                             |
| Connection State: Conr   | ected - 50 | Baudrate: 115200      | Mode: AUTO |                                         |
| Device                   | ID         | Version EE            | Status     |                                         |
|                          |            |                       |            |                                         |
|                          |            |                       |            |                                         |
|                          |            |                       |            |                                         |
|                          | A Ma       | kina baatable Panel U | SB Kev     |                                         |
|                          |            | ,                     |            | $\mathbf{n}$                            |
|                          |            |                       |            |                                         |
|                          |            |                       |            |                                         |
|                          |            |                       |            |                                         |
|                          |            |                       |            |                                         |
|                          |            |                       | 0          | J I I I I I I I I I I I I I I I I I I I |
| Ξ                        |            |                       |            |                                         |

• At the end of the procedure, the following message will appear on screen.

.

| 2 | MultiNet firmware ver. 12.0.161111                                                                                                    |
|---|----------------------------------------------------------------------------------------------------|
|   | To perform firmware update: power off the VM Rack; insert the USB Key<br>into the Multinet board; power on the VM Rack and wait until the green<br>LED stops blinking. Power off again, remove the USB key and power on |
|   | VM25 Panel firmware ver. 12.0.161114                                                                                                    |
|   | To upgrade the VM Panel: power off the VM Rack; insert the USB Key in<br>plug on the back of the panel; power on the VM Rack keeping the<br>"Setup (8)" button pressed. Then follow the instructions on the display.    |
|   | VM25 Panel firmware ver. 12.0.161114                                                                                                    |
|   | To upgrade the VM Panel: power off the VM Rack; insert the USB Key in<br>plug on the back of the panel; power on the VM Rack keeping the<br>"Setup (8)" button pressed. Then follow the instructions on the display.    |
|   | Package file firmware ver. Vm25_v120_170217                                                                                                    |
|   | Folder tree to update VM25 Panel from USB is been succeeded make.                                                                                                    |
|   | Do you want remove now the USB key?                                                                                                    |
|   | Yes No                                                                                                    |

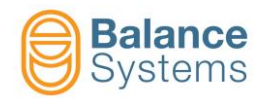

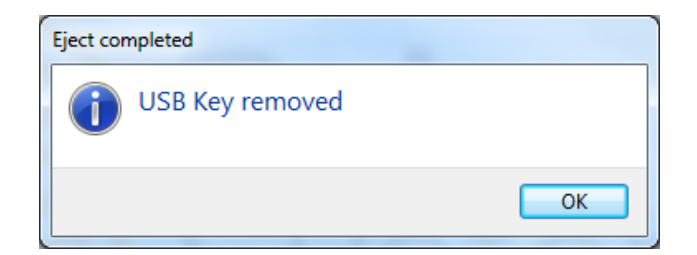

- At the end of the procedure the pen-drive will contain:
  - VMX5 PANEL software update files
  - MULTINET CARD firmware update files
  - Full system update package files
  - Folder structure for log files, backup/restore files

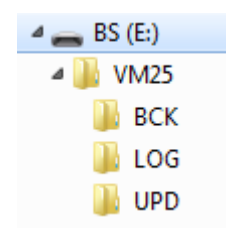

| Folder | Description                                                                      |
|--------|----------------------------------------------------------------------------------|
| VMX5   | VMX5 applications folder.                                                        |
| BCK    | Backup / Restore files folder.                                                   |
| LOG    | Data log files. The log files contain all the details of the operation executed. |
| UPD    | *.bspkg files for software / firmware update.                                    |

### 3.7.2. Use of the USB pen-drive

#### 3.7.2.1. Backup, Restore, Software update

- Insert an USB pen-drive, prepared with the procedure described in the previous paragraph, into the USB port (connector H3) on the back side of the control panel.
- The VMX5 system should be switched on.

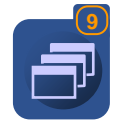

• Press the button **Change page** 

until appears "System" on the screenbox.

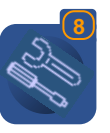

Press the button Parameters

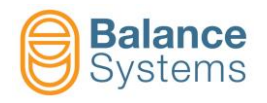

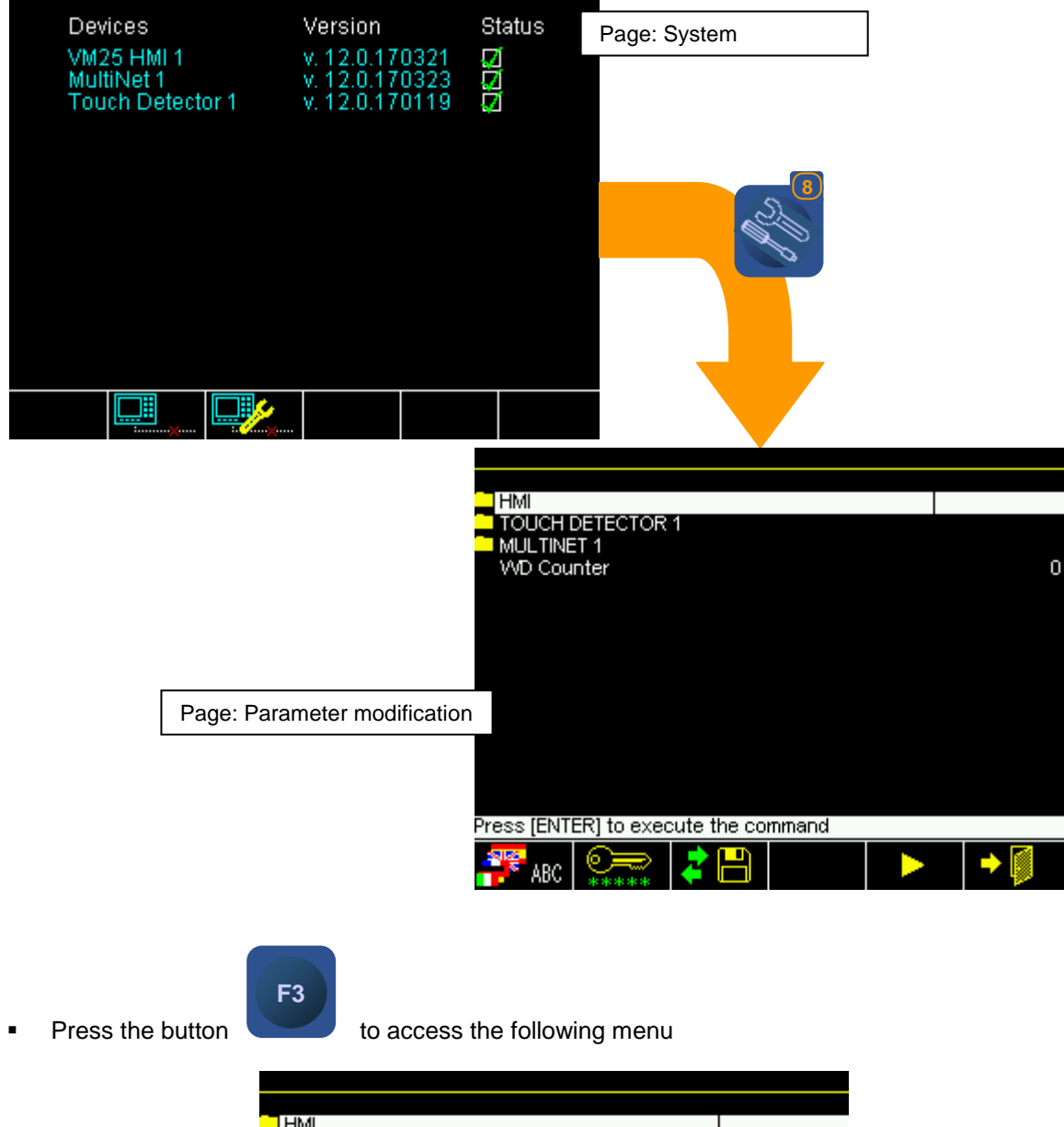

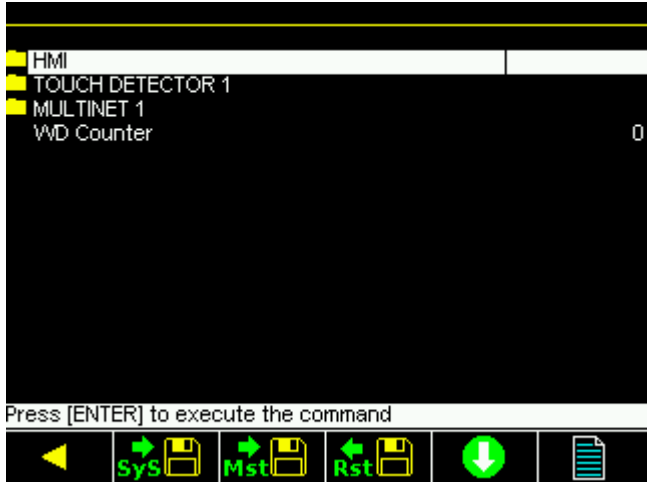

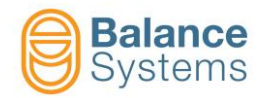

| lcon  | Command<br>name     | Button | Description                                                                                                    |
|-------|---------------------|--------|----------------------------------------------------------------------------------------------------|
| ▼     | Previous menu       | F1     | Previous commands menu                                                                                                    |
| sys   | System<br>Backup    | F2     | Create a full system backup which can be used to restore the actual system only.<br>The filename will contain info on MAC address of the actual VMX5 panel.<br>The file (filename example) "VMX5_0060350a881d_00.bck" will be saved in the<br>folder "\BCK\" of the USB pen-drive.<br><u>NOTE</u> : In the filename:<br>0060350a881d = MAC address of the VMX5 panel<br>00 = progressive number of the backup files                                                                                       |
| Mst   | Master<br>Backup    | F3     | Create a full system backup which can be used as master to create a twin system.<br>This feature can be used to repeat the configuration of a system on different<br>machines.<br>The file "VMX5_MASTER.bck" will be saved in the folder "\BCK\" of the USB pen-<br>drive.                                                                                                    |
| rst 💾 | Restore             | F4     | Execute a system parameters restore (work, setup and option parameters).<br>The file "*.bck" (system "VMX5_0060350a881d_00.bck" or master<br>"VMX5_MASTER.bck") must be present in the folder "\BCK\" of the USB pen-<br>drive.<br>The contents of the folder "\BCK\" of the USB pen-drive is shown to allow the file<br>selection.                                                                                                    |
|       | Software<br>Upgrade | F5     | Execute the software / firmware upgrade of the full VMX5 system (panel and all<br>the connected devices).<br>The file "*.bspkg " must be present in the folder "\UPD\" of the USB pen-drive.<br>The contents of the folder folder "\UPD\" of the USB pen-drive is shown to allow<br>the file selection.<br>Example: "VMX5_v120_120531.bspkg" update package file supplied by Balance<br>Systems Service Dept.<br>NOTE: In the filename:<br>v120 = software / firmware version<br>120531 = date of release |
|       | Log viewer          | F6     | Shows the contents of the log file for diagnostic                                                                                                    |

### Further commands available in the Restore / Software Upgrade procedures

| lcon | Command<br>name | Button | Description                                                               |
|------|-----------------|--------|---------------------------------------------------------------------------|
| M    | Confirm         | F1     | Confirm the file selection and start with the restore / upgrade procedure |
| Î    | Delete          | F1     | Delete the selected file                                                  |
| + 🚺  | Exit            | F6     | Exit                                                                      |

• Wait for the procedure complete

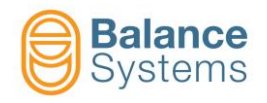

| Backup              | Devices         Version         Status           VM25 HMI 2         v. 11.0.120612         2           MultiNet1         v. 11.0.120405         2           Balancer 2         v. 11.0.120528         2           Gauge 1         v. 11.0.120531         2           Touch Detector 1         v. 11.0.120611         2 | Devices         Version         Status           VM25 HMI 2         v. 11.0.120612         Ø           MultiNet 1         v. 11.0.120405         Ø           Balancer 2         v. 11.0.120528         Ø           Gauge 1         v. 11.0.120531         Ø           Touch Detector 1         v. 11.0.120511         Ø | Devices         Version         Status           VM25 HMI 2         v. 11.0.120612         2           MultiNet 1         v. 11.0.120405         2           Balancer 2         v. 11.0.120531         2           Gauge 1         v. 11.0.120531         2           Touch Detector 1         v. 11.0.120511         2 |
|---------------------|----------------------------------------------------------------------------------------------------|----------------------------------------------------------------------------------------------------|----------------------------------------------------------------------------------------------------|
|                     | Starting process VM25 Pan 1                                                                                                    | Reading Touch Detector 1                                                                                                    | Backup completed                                                                                                    |
|                     | SERVICE                                                                                                    | SERVICE                                                                                                    | SERVICE                                                                                                    |
|                     | X                                                                                                    |                                                                                                    |                                                                                                    |
| Restore             | Devices         Version         Status           VM25 HMI 2         v. 11.0.120612         0           MultiNet1         v. 11.0.120405         0           Balancer 2         v. 11.0.120528         0           Gauge 1         v. 11.0.120531         0           Touch Detector 1         v. 11.0.120611         0 | Devices         Version         Status           VM25 HMI 2         v. 11.0.120612         2           MutthNet 1         v. 11.0.120405         2           Balancer 2         v. 11.0.120528         2           Gauge 1         v. 11.0.120531         2           Touch Detector 1         v. 11.0.120611         2 | Devices         Version         Status           VM25 HMI 2         v. 11.0.120612         7           MultiNet1         v. 11.0.120405         7           Balancer 2         v. 11.0.120528         7           Gauge 1         v. 11.0.120631         7           Touch Detector 1         v. 11.0.120611         7  |
|                     | Starting process VM25 Pan 1                                                                                                    | Writing Touch Detector 1                                                                                                    | Restore completed                                                                                                    |
|                     | SERVICE                                                                                                    | SERVICE                                                                                                    | Switch off to reconfigure                                                                                                    |
|                     | X                                                                                                    |                                                                                                    |                                                                                                    |
| Software<br>Upgrade | Devices         Version         Status           VM25 HMI 2         v. 11.0.120612         7           MultiNet1         v. 11.0.120405         7           Balancer 2         v. 11.0.120528         7           Gauge 1         v. 11.0.120531         7           Touch Detector 1         v. 11.0.120611         7 | Devices         Version         Status           VM25 HMI 2         v. 11.0.120612         2           MutthNet 1         v. 11.0.120405         2           Balancer 2         v. 11.0.120528         2           Gauge 1         v. 11.0.120531         2           Touch Detector 1         v. 11.0.120604         2 | Devices         Version         Status           VM25 HMI 2         v. 11.0.120612         2           MultiNet1         v. 11.0.120405         2           Balancer2         v. 11.0.120403         2           Gauge 1         v. 11.0.120631         2           Touch Detector 1         v. 11.0.120604         2   |
|                     | Starting process VM25 Pan 1                                                                                                    | Updating fw Touch Detector 1                                                                                                    | Firmware updated successfull                                                                                                    |
|                     |                                                                                                    | SERVICE                                                                                                    |                                                                                                    |
|                     | SERVICE                                                                                                    |                                                                                                    |                                                                                                    |

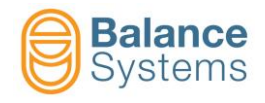

### 3.7.2.2. Log file viewer for diagnostic

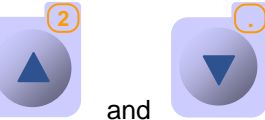

Use the buttons and to scroll the file contents. The log file is a text file, stored in the USB pen-drive in the "\LOG\" folder, which can be exported and sent to Balance Systems Service for further analysis.

| lcon | Command<br>name | Button | Description              |
|------|-----------------|--------|--------------------------|
| Î    | Delete          | F1     | Delete the selected file |
| + 🚺  | Exit            | F6     | Exit                     |

### 3.7.2.3. VMX5 Panel software update (init procedure)

The following procedure should be used to re-initialize the bootloader and the software on the VMX5 control panel only.

#### Preliminary steps:

- Check that the following files are present on the root of the USB pen-drive. Other files can be present or not depending on the software release.
  - o uImage
  - o uImage-bw.jffs2
  - o uImage-tft.jffs2
  - o program.txt
  - o u-boot\_yymmdd.bin

#### Procedure:

- Power off the VMX5
- Plug in the USB pen-drive into the USB port (connector H3) on the back side of the control panel

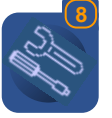

- Power on the VMX5 keeping pressed the setup button
- Wait for the message "update software ?"

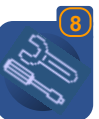

Release the button

| ENTER |
|-------|
|       |
|       |

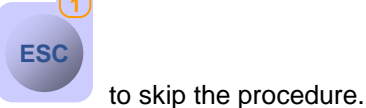

- Droco
  - Press to execute the software upgrade or press
  - Wait for the complete execution. The process will take some minutes.
- At the end of the process the VMX5 restarts automatically for normal operation.

**NOTE:** If during the operation **"Bad magic number"** message **appears on screen**, it means that the USB pen-drive is not recognized correctly. Try to format the USB device or change it with a new one.

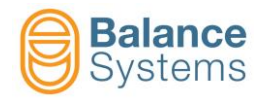

### **3.7.2.4.** Multinet card firmware update (init procedure)

The following procedure should be used to re-initialize the firmware on the Multinet card only.

#### Preliminary steps:

- Check that the following files are present on the root of the USB pen-drive. Other files can be present or not depending on the software release.
  - o Boot.inf
  - o MN\_01.bin
  - o Multi.inf

#### Procedure:

- Power off the VMX5
- Plug in the USB pen-drive into the USB port (connector K5) on Multinet card front panel
- Power on the VMX5.
- The firmware on Multinet card will be automatically updated to the newer version. Yellow and green led will start to blink.
- At the end of the procedure, yellow led will stop to blink and green led will start to slowly blink.
- Power off and Power on the system.

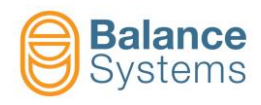

## 4. Appendix

### 4.1. Use with VM20 System

This product cannot be used with VM20, VM21, VM22, VM23, VM24 Systems.

### 4.2. Use with VM25 system version 10.x

This product cannot be used with VM25 System version 10.x.

The backup and restore operation on VM25 System released in version 10.x is managed with VM25 Service package up to version 11.x.

**NOTE**: in case of connection by USB/RS-485 converter the baud rate should be programmed to 9600 baud.

### 4.3. Customer service

Balance Systems s.r.l. via Ruffilli 8/10 20060 Pessano con Bornago (Milan) - Italy Tel. +39.02.9504955 - Fax. +39.02.9504977 E-mail : <u>systems.service@balancesystems.it</u> Web: <u>www.balancesystems.com</u>